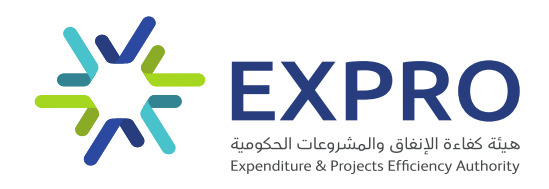

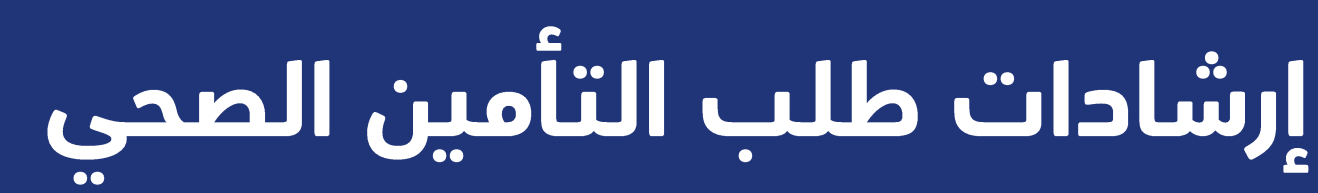

ديسمبر 2022م

رقم الوثيقة: EXP-ANO-MN-000016 رقم الإصدار: 000

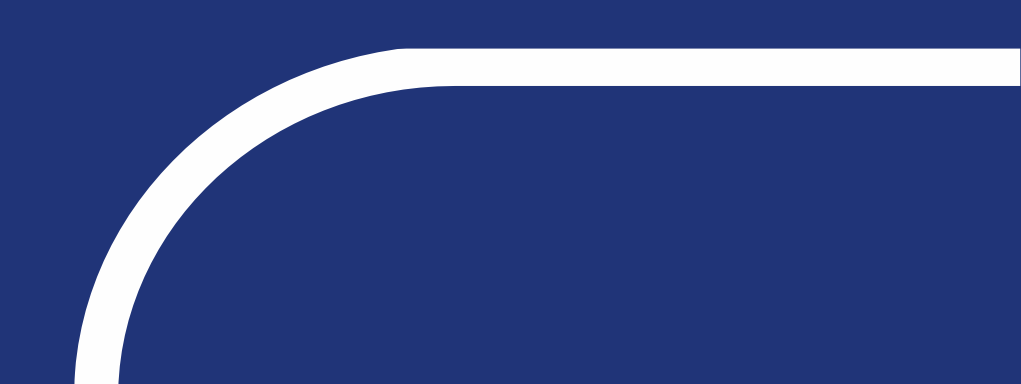

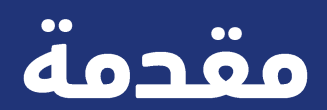

إشارة الى تعميم معالي وزير المالية رئيس مجلس إدارة هيئة كفاءة الإنفاق والمشروعات الحكومية رقم (13616) وتاريخ 1444/4/7هـ بخصوص الاتفاقية الإطارية للتأمين الصحي التي أبرمتها هيئة كفاءة الإنفاق والمشروعات الحكومية ابتداءً من تاريخ 1444/3/27هـ الموافق 2022/10/23م والتي أشتملت على تحديث جدول المزايا والمنافع في الاتفاقية الإطارية للتأمين الصحي الموحد.

#### أبرز التحديثات على جدول المزايا والمنافع للاتفاقية الإطارية:

- 1. رفع الحد الأعلى لوثيقة الوالدين إلى (500,000) خمسمائة ألف ريال.
  - 2. إضافة فئتين تأمينية VVIP & VIP.
  - 3. ترقية الغرفة الخاصة لفئة VVIP إلى جناح والغاء نسبة التحمل.
  - 4. تقليل نسبة التحمل لفئة VIP لتصبح 20% بحد أقصى 100 ريال.
- 5. ترقية حد المنفعة للأسنان إلى (5000) خمسة آلاف ريال والبصريات إلى (2000) ألفي ريال.
  - 6. إلغاء حد الموافقة المسبقة.
  - . إضافة شروط لإدارة العلاقة والتقارير لمراقبة أداء الوثائق بشكل أفضل.
  - 8. إضافة مؤشرات أداء لتقييم المتعاقد بطريقة موضوعية، وتحديث جدول الغرمات.

#### كما تتيح الاتفاقية الإطارية عدة مزايا إضافية، منها:

- .1 تغطية أفضل شبكة طبية لدى شركات التأمين الطبى.
- 2. تسريع إجراءات التعاقد مع شركات التأمين، حيث تمكن الاتفاقية الحصول على التأمين الطبي خلال 14 يوم عمل من تاريخ تسليم الطلب <sub>مكتملا</sub> من الجهة الحكومية.
- 3. إعطاء الجهة الحكومية المرونة في زيادة عدد المستفيدين خلال السنة دون الحاجة لطلب إستثناء عند زيادة العقد بأكثر من 10% من خلال إصدار أوامر شراء إضافية من سوق إعتماد الإلكتروني.
  - إمكانية الاستفادة من خدمات وساطة التأمين لإدارة الوثيقة.

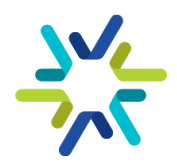

#### الجهات الحكومية المستغيدة من الاتفاقية الإطارية

(62370) وتاريخ 29/10/1442هـ الذي يحدد مستحقي التأمين الصحي. جميع الجهات الحكومية داخل المملكة العربية السعودية الخاضعة لنظام المنافسات والمشتريات الحكومية ويشمل ذلك الجهات المستقلة <sub>مالي</sub>ا والمستفيدين من برنامج الكفاءات والمتعاقدين <sub>وفقا</sub> للبند (أولا) من قرار مجلس الوزراء رقم (59) وتاريخ 1444/1/8هـ، والأمر الملكي رقم (62370) وتاريخ 1442/10/29هـ الذي حدد مستحقي التأمين الصحي.

#### ماهى الجهات المستثاة من الاتفاقية الإطارية؟

يستثنى من الاتفاقية الإطارية للتأمين الطبي الجهات التي تؤمن على موظفيها **المقيمين خارج المملكة العربية السعودية.** 

#### ماهى الوثيقة الموحدة؟

إشارة إلى ما أوجبه نظام المنافسات والمشتريات الحكومية بأنه لا يجوز للجهة الحكومية تأمين المشتريات أو تنفيذ الأعمال الواردة في القوائم التي تعدها الجهة المختصة بالشراء الموحد إلا من خلال الاتفاقيات الإطارية التي أبرمتها الجهة المختصة بالشراء الموحد، فقد تم تطوير جدول منافع موحد لجميع المستفيدين في الجهات الحكومية ولايجوز التعديل عليه.

يمكنكم الاطلاع على جدول المزايا والمنافع في ملحق الدليل.

#### ماهي الشركات المشاركة في الاتغاقية الإطارية؟

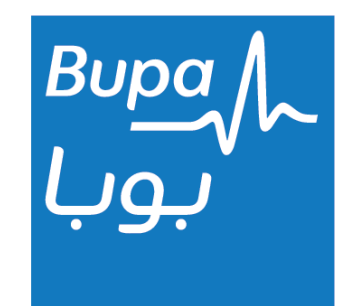

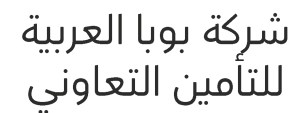

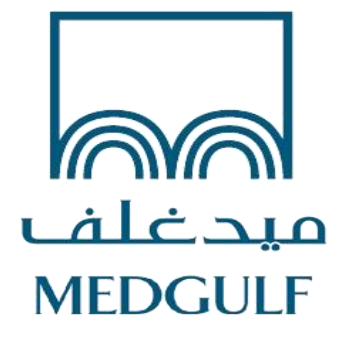

شركة المتوسط والخليج للتأمين وإعادة التأمين التعاوني – ميدغلف

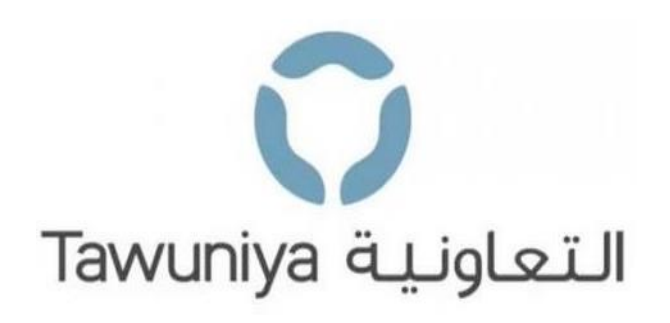

شركة التعاونية للتأمين

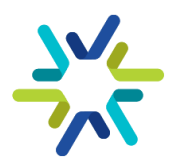

#### المسؤوليات والأدوار

| المهام                                                                                                    | المسؤول                                         |
|----------------------------------------------------------------------------------------------------|-------------------------------------------------|
| <ul> <li>تسليم نموذج طلب التأمين الصحي في موقع هيئة كفاءة الإنفاق<br/>والمشروعات الحكومية.</li> <li>طلب استحداث بند التأمين الصحي من وكالة الميزانية بوزارة المالية<br/>والمناقلة عليه.</li> <li>إصدار واستكمال خطوات أوامر الشراء في سوق اعتماد الإلكتروني بعد<br/>الترسية.</li> <li>رفع المطالبات المالية لشركة التأمين حسب جدول الدفعات.</li> <li>إدارة عملية الحذف والإضافة مع شركات التأمين وإصدار أومر الشراء ذات<br/>العلاقة وإستكمال المطالبات المالية الميزانية الخاصة بها.</li> <li>تقييم أداء الوثيقة حسب شروط وأحكام الإتفاقية الإطارية للتأمين الصحي.</li> </ul> | الجهة الحكومية                                  |
| <ul> <li>مراجعة طلب التأمين الصحي المسلم من الجهة الحكومية.</li> <li>طلب عروض أسعار من شركات التأمين المشاركة في الاتفاقية.</li> <li>استلام عروض الأسعار وإجراء التقييم والترسية.</li> <li>إشعار الجهة الحكومية وشركات التأمين بنتائج المنافسة.</li> <li>مراقبة أداء الاتفاقية الإطارية للتأمين الصحي.</li> </ul>                                                                                                    | هيئة كفاءة<br>الانفاق<br>وألمشروعات<br>الحكومية |
| <ul> <li>تسليم عروض الأسعار لطلبات التأمين.</li> <li>استكمال خطوات أوامر الشراء في سوق اعتماد الإلكتروني.</li> <li>تفعيل وثائق التأمين.</li> <li>حعم الجهة الحكومية في التحديات التي قد تطرأ بعد تفعيل الوثيقة.</li> <li>تقديم التقاير للجهة الحكومية والهيئة.</li> </ul>                                                                                                    | شركات التأمين                                   |
| <ul> <li>إنشاء منتج التأمين للجهة الحكومية بعد ترسية المنافسة.</li> <li>حل المشاكل التقنية التي قد تعيق الجهة الحكومية من إصدار أمر الشراء واستكماله في السوق الإلكتروني.</li> </ul>                                                                                                    | المركز الوطني<br>لنظم الموارد<br>الحكومية       |
| • إنشاء بنود مستحدثة بشكل مركزي للجهات - بالتنسيق مع وحدة التسجيل<br>والمتابعة ووكالة الحسابات - للجهات التي لديها بنود تحمل التصنيفات<br>الاقتصادية التي تؤدى عليها الاتفاقية، وربطها بالسوق الإلكتروني <sub>مركزي</sub> ا                                                                                                    | وكالة الميزانية<br>العامة بوزارة<br>المالية     |
| • صرف المستحقات المالية بعد رفع المطالبة من الجهة الحكومية أو شركات<br>التأمين وإعتمادها من قبل الجهة الحكومية.                                                                                                    | وزارة المالية                                   |

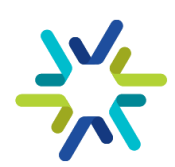

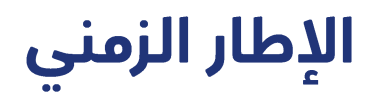

| المسؤول                                                                              | المدة (بأيام العمل) | المراحل                             |
|--------------------------------------------------------------------------------------|---------------------|-------------------------------------|
| الجهة الحكومية                                                                       | يعتمد على الجهة     | مرحلة تسليم الطلب                   |
| هيئة كفاءة الإنفاق<br>والمشروعات الحكومية                                            | يومي عمل            | مراجعة الطلب                        |
| شركات التأمين                                                                        | 7 أيام عمل          | تسليم الأسعار                       |
| هيئة كفاءة الإنفاق<br>والمشروعات الحكومية                                            | يومي عمل            | التقييم والترسية                    |
| المركز الوطني لنظم<br>الموارد الحكومية                                               | يومي عمل            | إنشاء المنتج في<br>السوق الإلكتروني |
| الجهة الحكومية                                                                       | يعتمد على الجهة     | إصدار أمر الشراء                    |
| الإدارة المالية في الجهة الحكومية<br>بالتنسيق مع القطاع المختص في<br>وكالة الميزانية | 5 أيام عمل          | استحداث البند والمناقلة             |

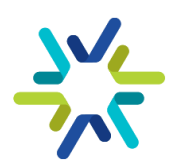

#### آلية طلب التأمين الصحي (1/2)

التوجه لموقع هيئة كفاءة الإنفاق والمشروعات الحكومية من خلال رابط: <mark>هيئة كفاءة الإنفاق والمشروعات</mark> <u>الحكومية (expro.gov.sa)</u> والنقر على منصة أكسبرو ثم إتباع الخطوات الآتية:

| منصة إكسبرو                                                                                                    |                                                                    |
|----------------------------------------------------------------------------------------------------|--------------------------------------------------------------------|
| طُورت منصة إكسيرو لدعم الجهات الحكومية وقطاعاتها المختلفة من خلال تقديم العديد من الخدمات الإلكترونية المختلفة والتي<br>تهدف إلى متابعة كافة المشاريع الراثي ة على مستوى المملكة، كما تهدف هذه الخدمات إلى المساهمة في رفع كفاءة الانفاق<br>وتحليل الاوضاع القائمة للجهات المختلفة وإيجاد فرص التحسين والتطوير المستمرة.<br>بالإضافة إلى تفعيل دور الاتفاقيات الإطارية المختلفة مثل التأمين الصحي وغيرها من الاتفاقيات التي تعزز من دور هيئة كفاءة<br>الإنفاق في دعم إدارة المشروعات والته بغيل والصيانة في الجهات العامة ومتابعة تنفيذ على المتقاقية للهما ولما مع<br>بما يحقق أهدافها بكفاءة عالية. | مرحباً بك في موقع إكسبرو<br>متالفا والفار والمشروك الدوسة          |
| مكانك تسجيل الخلول باسة<br>الدفول باستندام<br>النفاذ الوطني الهودة<br>النفاذ الوطني الهودة                                                                                                    | كفاءة. تميز. تقدم.                                                 |
| نموذج التسجيل                                                                                                    | ل<br>Dear user, welcome to National Single Sign-On<br>• تطبيق نفاذ |
| البريد الرسمي<br>xxxxx@xxx.gov.sa<br>تسجيل                                                                                                    | اسم المستخدم \ الموية الوطنية<br>١٥٠٠٠٠٠٠٠<br>کلمة المرور<br>      |

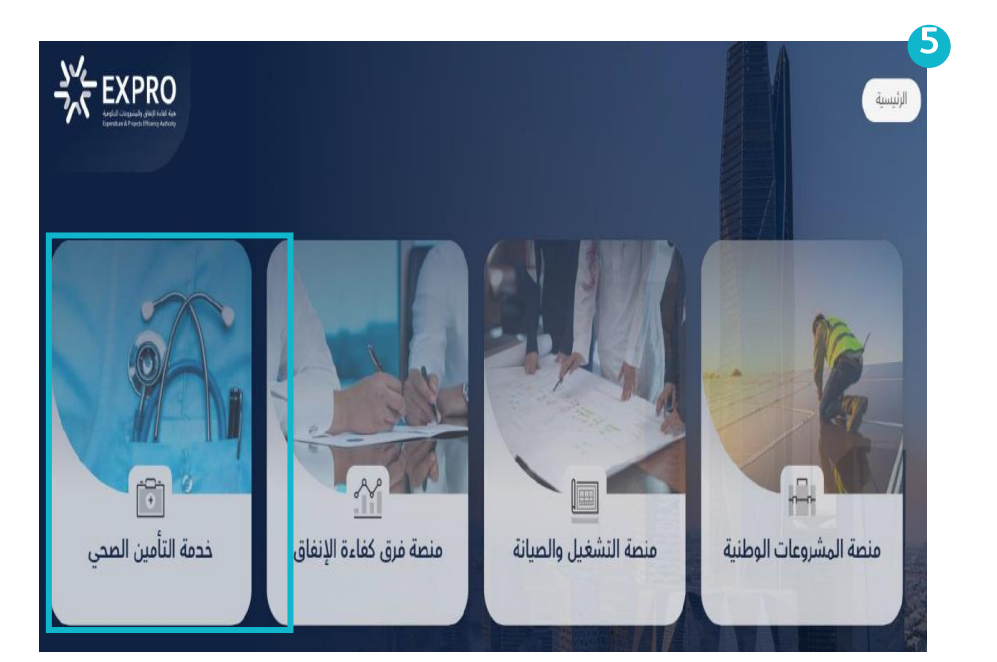

🕒 إعادة تعيين/تغيير كلمة المرور 🛛 🗧 حساب جديد

- يتوجب على مستخدم الخدمة الحخول عبرة منصة النفاذ الوطني الموحد لإكمال الطلب.
  - إدخال اسم المستخدم/ الهوية الوطنية.
- يجب إحخال البريد الإلكتروني الرسمي للجهة الحكومية والذي ينتهي (gov.sa) للحخول على مصنة إكسبرو.
  - اختيار خدمة طلب التأمين الصحي.

#### في حال وجود مشكلة تقنية في فتح الموقع يرجى اتباع الخطوات التالية:

- حذف ملغات الكاش من المتصفح ثم اغلاقه وإعادة فتحه.
  - أو استخدام متصفح آخر.
  - استشارة إدارة تقنية المعلومات بالجهة.

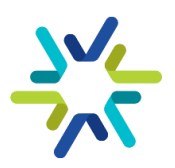

وكلمة المرور ثم اضغط تسجيل الدخول

#### آلية طلب التأمين الصحي (2/2)

#### البيانات الأساسية

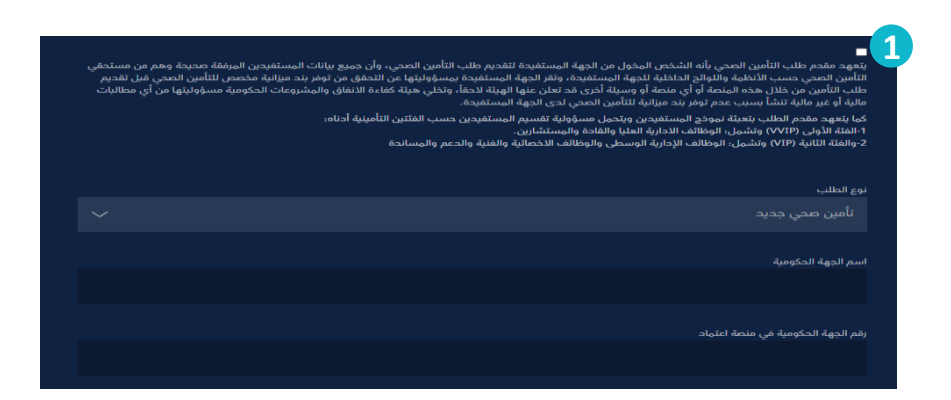

- نوع الطلب: (تأمين صحي جديد) أو (ترقية تأمين صحي للجهات التي ترغب بترقية الوثيقة القديمة بالمحدثة).
  - اسم الجهة الحكومية.
- رقم الجهة الحكومية في منصة اعتماد: يتكون الرقم من 12 خانة ويمكن الحصول عليه من خلال مدير النظام في الجهة.

| سم مبال الدولة.     |
|---------------------|
| ودائيفة             |
| مر انهادی           |
| 966                 |
| لىرىد الإلكتريني.   |
| سر مبلل الدية الددل |
|                     |

- يجب اختيار ممثل الجهـة الأساسي والبـديل من إدارة المشتريات
   والعقود أو إدارة الرأس مال البشري في الجهة.
- سـيكون التواصـل خـلال فتـرة الطلـب وبعـد الترسـية مـع الممثـل الأساسي ، وفي حال تغيير الممثـل يجب إشـعار الهيئة بـذلك مـن خــــــلال البريـــــد الإلكترونـــــي للتــــــأمين الصـــــحي (Insurance@expro.gov.sa).
- سيتولى الممثل الأساسي مهـام التنسيق بين الإدارات الداخلية
   المعنية في الجهة مثل: الإدارة المالية، إدارة رأس المال البشري.

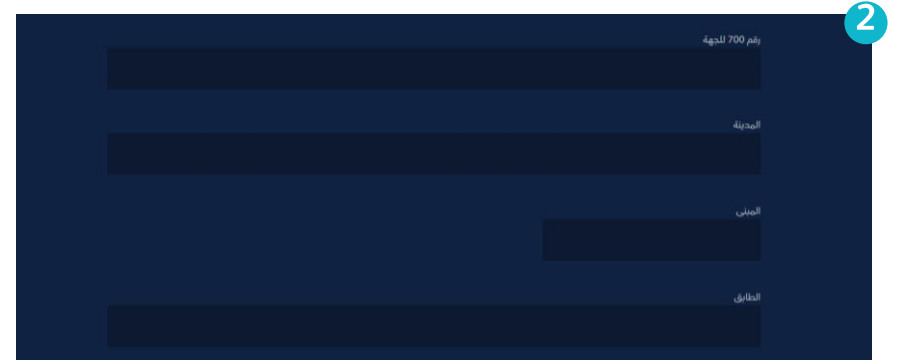

- يجب توفر رقم 700 لدى الجهة الطالبة للتأمين، وهو رقم يصدر من وزارة الموارد البشرية والتنمية الاجتماعية بعد صدور القرار الملكى أو الوزارى بتأسيس الجهة.
- على الجهة التي لم تصدر رقم 700 أو في صدد إصداره، التريث لحين إصداره ثم تسليم الطلب.

|            | هل يوجد لدى الجهة تأمين سابق؟ |
|------------|-------------------------------|
|            |                               |
|            |                               |
|            | تاريخ ابتداء الوثيفة          |
| mmiddiyyyy |                               |
|            |                               |
|            | تاريخ انتهاء الوثيقة          |
| mmiddlyyyy |                               |

- · للجهات التي لديها تأمين سابق، يكون اختيار تاريخ بداية الوثيقة عند انتهاء الوثيقة الحالية ولمدة سنة ميلادية واحدة
- للجهات التي تأمن للمرة الأولى، يجب اختيار تاريخ الوثيقة بعد شهر على الأقل من تاريخ تسليم الطلب
- يتم إحخال التاريخ بصيغة YYYY/DD/MM، الشهر ثم اليوم ثم السنة

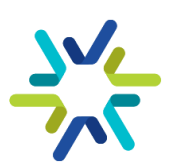

#### وسيط التأمين

#### يجوز للجهة الحكومية التعاقد من خلال وسيط على أن لا تتعدى نسبة الوساطة 3%.

#### أدوار وسيط التأمين في الاتفاقية الإطارية 🗹 (على سبيل المثال لا الحصر)

- مساعدة الجهة الحكومية في متطلبات إصدار الوثيقة.
  - إدارة العلاقة مع شركات التأمين.
    - إدارة عملية الحذف والإضافة.
  - دعم الجهة الحكومية في تسريع الموافقات الطبية.
- مراجعة وتدقيق سجلات الخسائر المقدمة من شركات التأمين لتجنب تضخم سجل الخسائر.
- مراجعة دورية للمطالبات والتأكد من عدم وجود (عمليات مكررة، أسعار مبالغ فيها).
- إخطار الجهة الحكومية في حال وجود عمليات غير إعتادية أو مشبوهة.

عقد الورش التوعوية للمستفيدين.

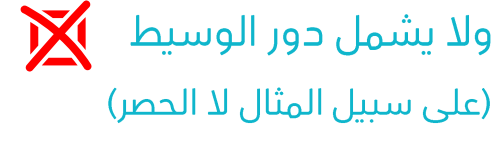

- مساعدة الجهة في إعداد الكراسة والمنافع والشبكة الطبية، حيث تم تحديدها <sub>مسبقا</sub> في الاتفاقية المبرمة من الجهة المختصة بالشراء الموحد مع شركات التأمين.
- المشاركة في عملية التقييم الفني والمالي والتفاوض مع شركات التأمين على الأسعار.

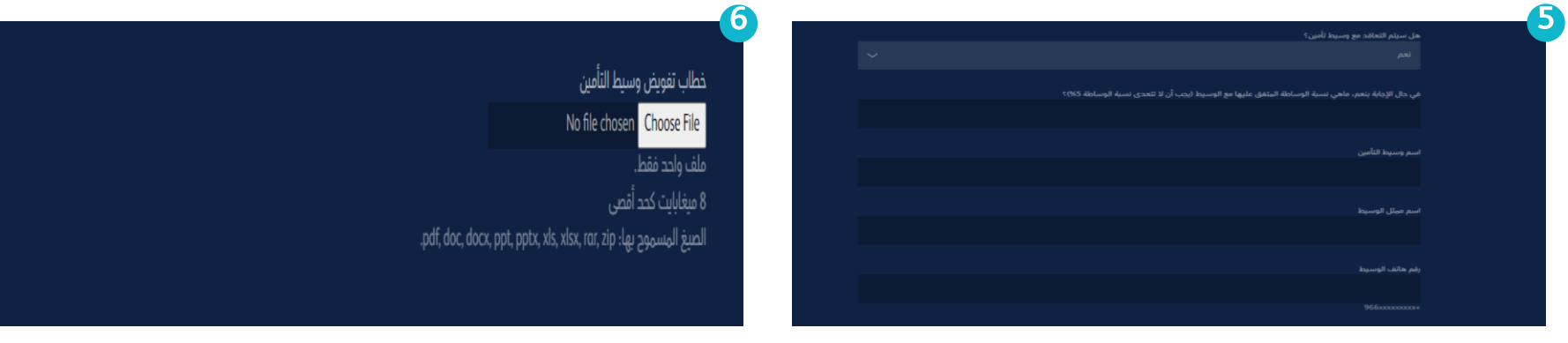

في حال اختيار الوسيط، يجب إدخال بيانات ممثل الوسيط

في حال اختيار الوسيط، يجب إرفاق خطاب تغويض الوسيط موقع من صاحب الصلاحية في الجهة الحكومية

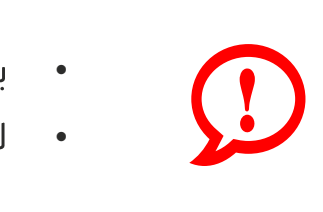

- يجب أن لا تتعدى نسبة الوساطة 3%.
- لا يجوز لوسيط التأمين ترقية منافع الجهة الحكومية بعد التعاقد.

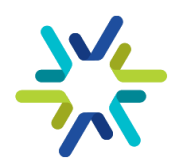

#### الخدمات الإضافية

#### الصندوق النقدى

يجوز للجهة الحكومية إضافة صندوق نقدي بحد أقصى 1% من إجمالي قيمة الوثيقة ليكون تحت تصرف الجهة الحكومية، ولا يتم الصرف منه إلا بموافقة صاحب الصلاحية في الجهة الحكومية أو من يفوضه، ويحق للجهة الحكومية استعادة المبلغ الفائض من الصندوق النقدى، ويمكن الاستفادة من الصندوق النقدى على سبيل المثال لا الحصر:

- تغطية الحالات الطبية غير المغطاة.
- الحالات التي استنفذت الحد الاقصى من الوثيقة.
- يجب إدخال نسبة للصندوق النقدي بشرط ألا تتعدى
   1% ولايتم إدخال مبلغ.
- يرفع الصندوق النقدي من تكلفة التأمين للمستفيدين.

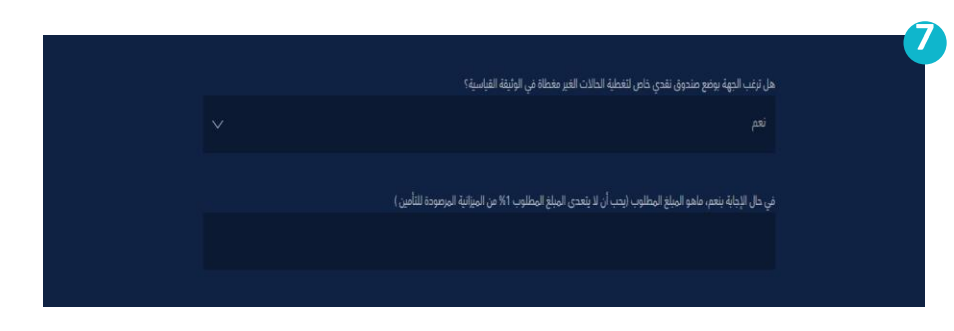

#### ورش العمل التوعوية

يمكن طلب ورش توعوية بحد أقصى 4 ورش خلال السنة تقيمها شركة التأمين في مقر الجهة أو حسب ماتطلبه الجهة.

#### موظف من شركة التأمين

يوافق المتعاقد (في حال عدم وجود وسيط) على تعيين مندوب واحد فقط، يتواجد خلال فترة دوام عمل الجهة الحكومية للمساعدة في إجراءات الحذف والإضافة، ومتابعة الموافقات والتعويضات، ومتابعة مدفوعات الشركة وأوامر الشراء، بشرط ألا يقل عدد المستفيدين عن (5000) مستفيد، كما يوافق المتعاقد بتقديم مندوبين اثنين فقط في حال كان عدد المستفيدين أكثر من (5000) مستفيد، وتحدد الجهة الحكومية آلية التعامل معه من ناحية الحضور والانصراف. ويكون تعيين المندوب اختياري حسب طلب الجهة الحكومية، وتلتزم الجهة بإشعار المتعاقد بذلك عند طلب التأمين الصحي حسب الشروط

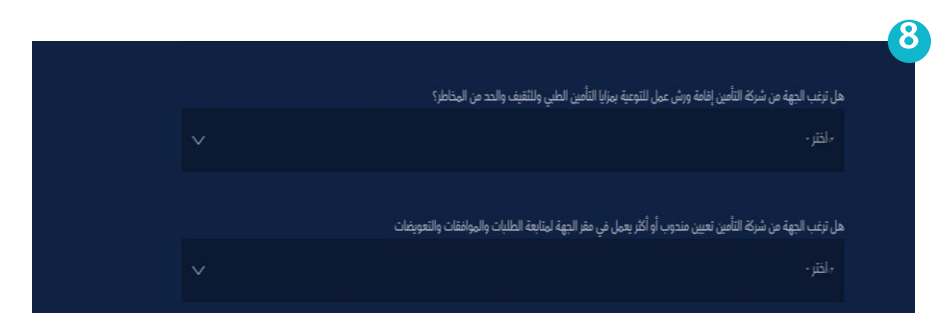

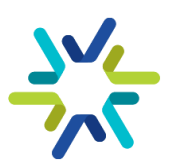

#### بيانات المستغيدين وسجلات الخسائر

#### بيانات المستغيدين

|   | المل أرماق بيانات المستقيدين: نامل تحميل مالب بيانات المستقيدين وتعبينه حسب الإرسادات الموضحة في القالب<br>No file chosen Choose File<br>ملف واحد فقط.<br>12 ميغابايت كحد أقصى<br>الصيغ المسموح بها: pdf, doc, docx, ppt, pptx, xls, xlsx, rar, zip. |                            |                      |                          |                           |       |                              |                                                      | نآمر<br>م<br>12 الص |                      |             |                      |         |
|---|----------------------------------------------------------------------------------------------------|----------------------------|----------------------|--------------------------|---------------------------|-------|------------------------------|------------------------------------------------------|---------------------|----------------------|-------------|----------------------|---------|
| # | الرقم الوظيفي<br>للموظف                                                                                                    | رقم هوية الموظف            | رقم هوية<br>المستفيد | الإسم الكامل<br>للمستفيد | علاقة المستفيد<br>بالموظف | الفئة | تاريـخ الميلاد<br>(الميلادي) | أداة تحقق لتاريخ الميلاد<br>(لا تتطلب إدخال معلومات) | الجئس               | الحالة<br>الاجتماعية | الجنسية     | رقم هاتف<br>المستفيد | المدينة |
| # | ID                                                                                                    | Employee National ID/Iqama | Beneficiaries' ID    | Full Name                | Relation                  | Class | Birth Date                   | Birth Date Validation                                | Gender              | Martial Status       | Nationality | Phone Number         | City    |
| 1 |                                                                                                    |                            |                      |                          |                           |       | mm/dd/yyyy                   | الرجاء إدخال التاريخ الميلادي                        |                     |                      |             |                      |         |
| 2 |                                                                                                    |                            |                      |                          |                           |       | mm/dd/yyyy                   | الرجاء إدخال التاريخ الميلادي                        |                     |                      |             |                      |         |

- يجب تحميل قالب بيانات المستفيدين وتعبئته.
- قراءة ورقة الإرشادات الموضحة في القالب <sub>جيدا</sub> قبل البدء في تعبئة بيانات المستفيدين.
  - يجب الالتزام بتسليم القالب المعتمد من هيئة كفاءة الإنفاق والمشروعات الحكومية.
- من خلال تعبئة القالب المعتمد، سيتم احتساب جدول الكميات بشكل تلقائي وتوزيع المستفيدين حسب فئاتهم عند ابتداء الوثيقة.
  - يجب على الجهة التأكد من جدول الكميات ومطابقته مع العدد الكلى قبل تسليم الطلب.
  - تقسيم المستفيدين على الفئات التالية حسب تقسيم وزارة الموارد البشرية والتنمية الاجتماعية:
- الفئة الأولى (VVIP وتشمل: الوظائف الادارية العليا والقادة والمستشارين والتي تشكل إلى ما نسبته 10% من إجمالي عدد المستفيدين في الجهة الحكومية.
- الفئة الثانية (VIP وتشمل: الوظائف الإدارية الوسطى والوظائف الاخصائية والفنية والدعم والمساندة والتي تشكل
   إلى ما نسبته 90% من إجمالي عدد المستفيدين في الجهة الحكومية.

#### سجلات الخسائر

- للجهات التي تؤمن لأول مرة، يمكن إرفاق ملف يوضح أن الجهة جديدة ولا يوجـد سـجلات خسـائر سـابقة في خانـة مرفقات سجل الخسائر.
  - للجهات التي لديها تأمين سابق يجب إرفاق سجلات الخسائر لآخر ثلاث سنوات كاملة.
  - يجب على الجهة التحقق من تواجد جميع الأشهر في سجل الخسائر قبل تسليم الطلب.
  - يجب دمج سجلات الخسائر في ملف pdf واحد ويدعم الملف خاصية البحث Searchable.
- يجب إرفاق سجلات الخسائر لآخر 3 سنوات، والتأكد من تسليم سجل الخسائر للسنة الحالية بعد مضي سـتة أشـهر على الأقل من تاريخ بداية الوثيقة.

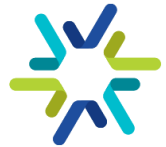

#### الإجراءات المتبعة بعد تسليم الطلب

#### إشعار بتأكيد استلام الطلب

بعد تسليم الطلب في موقع هيئة كفاءة الإنفاق والمشروعات الحكومية، سيتم إشعار ممثلي الطلب من خلال البريد الإلكتروني للتأكيد على استلام الطلب بالإضافة إلى تاريخ الإشعار بنتائج المنافسة.

#### البنود الموحدة للاتغاقية الإطارية

#### الجهات التي تملك بنود تأمين طبي من وزارة المالية

إشارة إلى التعميم رقم (33638) وتاريخ 1443/8/20 هـ والمتضمن توحيد البنود المالية للاتفاقيات الإطارية في السوق الإلكتروني <u>(ملحق التعميم في نهاية الدليل)</u>، تم توحيد بنود التأمين الطبي في السوق الإلكتروني إلى البند الآتيين:

| تأمين طبي الوكلاء (فئة VVIP) | 339000103 |
|------------------------------|-----------|
| تأمين طبي العاملين (فئة VIP) | 339000104 |

- في حال وجود جهة لا تملك بنود ذات تصنيف اقتصادي متوافق مع البنود الموحدة الاتفاقية الإطارية للتأمين الصحي، فيجب على الإدارة المالية في الجهة الحكومية التنسيق مع القطاع المختص في وكالة الميزانية العامة بوزارة المالية لطلب فتح بند موحد للاتفاقية الإطارية للتأمين الصحي. فإن رأى القطاع المختص مناسبة طلب الجهة، يقوم القطاع المختص في وكالة الميزانية بغتح البند الموحد.
- يجب على الجهة البدء في إجراءات استحداث البند والمناقلة بعد تسليم الطلب مباشرة ، حيث لن تتمكن الجهة من إصدار أمر الشراء في سوق اعتماد الإلكتروني إلا من خلال البنود الموحدة.
  - يمكن للجهة طلب استحداث البند الموحد للتأمين والمناقلة بشكل استباقي قبل تسليم الطلب.

#### الجهات التي لا تملك بند تأمين طبي من وزارة المالية

• يجب على الجهة الحكومية التواصل مع المركز الوطني لنظم الموارد الحكومية من خلال <u>ccc@mof.gov.sa</u> والتوضيح في التذكرة أن الجهة مستقلة <sub>مالي</sub>ا، وسيتم توجيه الجهة بالإجراء المناسب للجهات المستسقلة <sub>مالي</sub>ا.

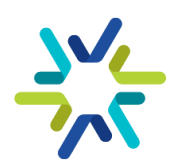

#### التقييم والترسية

#### المنافسة المغلقة

يتم إجراء منافسة مغلقة بين شركات التأمين المشاركة في الاتفاقية الإطارية لكل جهة حكومية على حدة، حيث تتقدم الشركات بأسعارهم بناء على عدد المستفيدين وفئاتهم وسجلات الخسائر للجهة ومن ثم تقوم هيئة كفاءة الإنفاق والمشروعات الحكومية بعد استلام عروض الأسعار من شركات التأمين بإجراء التقييم والترسية على العرض السعرى الأقل.

#### آلية التسعير في الاتفاقية

يتم تقديم تسعيرة مختلفة لكل جهة حكومية كما هو موضح <mark>في المثال</mark> أدناه.

| VIP            | VVIP           | المستغيد / الغئة                                        |
|----------------|----------------|---------------------------------------------------------|
| 7,896.00 ر.س.  | 9,453.00 ر.س.  | موظف / موظفة غير متزوجة                                 |
| 9,302.00 ر.س.  | 11,019.00 ر.س. | الموظفة المتزوجة / زوجة الموظف                          |
| 7,365.00 ر.س.  | 8,660.00 ر.س.  | الأولاد / المعالين بصك إعالة شرعي                       |
| 17,692.00 ر.س. | 25,161.00 ر.س. | الوالدين / الموظفين والموظفات لمن تجاوزوا سن الـ 65 عام |

#### إشعار الجهة الحكومية بنتائج الترسية

 يتم إشعار الجهة الحكومية بنتائج الترسية من خلال البريد الإلكتروني لممثلي الجهة في الطلب. وتتضمن الترسية اسم الشركة الفائزة والأسعار الإفرادية خلال مدة سريان الوثيقة.

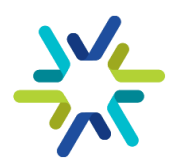

#### الإجراءات المتبعة بعد الترسية

#### تحديث قائمة المستفيدين

- سيتم التواصل من قبل شركة التأمين مع الممثل الرئيسي في الطلب لجمع متطلبات تفعيل الوثيقة.
  - 2. في حال وجود وسيط، سيتم التواصل من خلال وسيط التأمين.
  - 3. يجب على الجهة الحكومية بعد الترسية تزويد شركة التأمين بعدد المستفيدين المحدث.
  - 4. سيقوم ممثل الشركة بإصدار فاتورة بعد تحديث عدد المستغيدين بقيمة الدفعة الأولى.
    - 5. تقوم الجهة الحكومية بإصدار أمر شراء بالدفعة الأولى.

#### متطلبات تفعيل الوثيقة

سيقوم ممثل شركة التأمين بتزويد الجهة بالبيانات المطلوبة لتفعيل وثائق المستفيدين:

- تعبئة نموذج اعرف عميلك.
- القرار الملكي أو الوزاري بتأسيس الجهة.
  - 3. العنوان الوطني.
  - 4. تعبئة ملف بيانات الأعضاء.

#### التأكد من وجود صلاحيات مفعلة في سوق اعتماد الإلكتروني

- 1. ليجب على الجهة الحكومية التحقق من وجود صلاحيات في سوق اعتماد الإلكتروني من مدير النظام في الجهة.
- لتجنب المشاكل التقنية عند إصدار أمر الشراء، يرجى التأكد من عدم حمل صلاحيتين متتالية على سبيل المثال صلاحية مدخل عربة التسوق وصلاحية معتمد عربة التسوق.

#### التأكد من الانتهاء من استحداث البند والمناقلة

يجب التأكد من انتهاء إجراءات استحداث البند الموحد للتأمين الصحي وعمل المناقلات الازمة.

#### جدول الدفعات

1. ستوزع الدفعات عن المبالغ المستحقة بموجب أمر الشراء الصادر من قبل الجهة الحكومية وفق أحكام الاتفاقية الإطارية على النحو التالي:

| شروط الدفع                                                                                             | النسبة | الدفعة  |
|----------------------------------------------------------------------------------------------------|--------|---------|
| تستحق الدفعة الأولى بعد اصدار أمر شراء من الجهة الحكومية خلال 30 يوم من تاريخ بداية تفعيل الوثيقة.     | %50    | الأولى  |
| تستحق الدفعة الثانية بعد اصدار أمر شراء من الجهة الحكومية ومضي خمسة أشهر من تاريخ بداية تفعيل الوثيقة. | %50    | الثانية |

- 2. في حال إضافة مستفيدين خلال فترة الوثيقة يتم اصدار أمر شراء لأي إضافات تصل إلى 10% من أمر الشراء، ولا تزيد -الإضافات- عن 30 <sub>بوما</sub> بدون اصدار أمر شراء مقابلها.
- 3. ليمكن للجهة المستفيدة بالاتفاق مع المتعاقد اختيار خطة مختلفة عما ذكر في فقره رقم (1) وفقرة رقم (2) شريطة ألا تقل عن النسب والمدد المذكورة في شروط الدفعات.
- 4. في حال وجود مبالغ إضافية عما ذكر في الفقرة رقم (1) نظير الحذف والإضافة شريطة ألا تزيد عن 10% من قيمة أمر الشراء وألا تزيد عن 30 <sub>يوما</sub> بدون اصدار أمر شراء مقابلها- فيتم اجراء محاسبة نهائية بين الجهة الحكومية المستفيدة والمتعاقد وتصرف المستحقات بعد حسم ما يفرض على المتعاقد من غرامات أو حسومات أخرى إن وجدت.

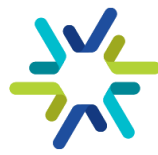

#### إصدار أمر الشراء في سوق اعتماد الإلكتروني

لتفاصيل أكثر حول الصلاحيات والإجراءات في سوق اعتماد الإلكتروني، نأمل الرجوع إلى الدليل الإرشادي لاستخدام سوق اعتماد الإلكترونى الصادر من المركز الوطنى لنظم الموارد الحكومية (<u>إرشادات الاستخدام لمنصة سوق اعتماد</u>)

|                             |                                   |       | الجهة الحكومية                               |
|-----------------------------|-----------------------------------|-------|----------------------------------------------|
| بة التسوق 🧹                 | طلبات عرب                         |       | -0.                                          |
|                             |                                   |       | تصفية المنتجات                               |
|                             |                                   |       | مؤسسة النور المتحدة التجارية                 |
| Q                           |                                   | بعث   | مؤسسة رؤبة المعدات للتجارة                   |
| SAR 1.00                    | , the surfi                       | test  | مؤسسة مخزن التفاحة للحاسب الآلى              |
| qé                          | Ĝin Olino                         | image | مؤسسة ناصر عبدالله ابوسرهد للتشغيل والصى     |
|                             | بلد المنشأ:                       |       | مصنع عبد االله السيهانى للصناعات البلاستيكية |
| الوقت المتوقع للتسليم : يوم | 20036001 - pitolli (gr            |       | المنشأ                                       |
|                             | Leecore (June Joj                 |       |                                              |
| بُنْ إمامة إلى عوة النسوق   | المورد: شركه التعاونيه للتامين    |       | الهين                                        |
|                             |                                   | B     | محلى                                         |
| SAN 1.00<br>د               | تامين طبي                         | image | و المنتج                                     |
|                             | باج المنذأ:                       | ege   | ألة حاسبة                                    |
| الوفت المتوقع للتسليم : يوم |                                   |       | الشاشات                                      |
|                             | رمز المنتج: 20036001              |       | الكتب والدفاتر                               |
| التعاوني                    | المورد: شركة بوبا العربيه للتأمين |       | المستندات بيندر                              |
| անիսությունի գործի թե       |                                   |       | الملاحظات اللاصفة                            |
| SAR 1.00                    | تأمين طبي                         | test  | ا تأمین طبی                                  |
| CP                          |                                   | image | جهار حاسوب مطبى                              |
| العقت المتعقع للتسليم : يوم | بلد المنشأ:                       |       | حاسب محمول                                   |
| 1. 20. 1. 2                 | رمز المنتح: 20036001              |       | صيانة أجهزة التصوير الطبى وملحقاتها لشركة    |

- الحخول لسوق اعتماد الإلكتروني من صلاحية محخل
   عربة التسوق والبحث عن التأمين الصحي أما من خلال
   فئة المنتج أو خانة البحث أعلى الصفحة. سيظهر منتج
   التأمين الصحي مع الشركة التي تم الترسية عليها.
  - النقر على إضافة المنتج لعربة التسوق.

#### 3 الجهة الحكومية

بعد إرسال طلب الشراء، يقوم المسؤول في الجهة الحكومية صاحب صلاحية مدقق عربة التسوق بالحخول إلى السوق واعتماد عربة التسوق.

| طلبات عربة التسوق ب<br>عربة التسوق<br>عدد المنتجات (1)<br>اسم المنتر<br>تأمين طبي 1 1 000 1928                                                                                                    |                 |                     | الجهة الحكومية     |
|----------------------------------------------------------------------------------------------------|-----------------|---------------------|--------------------|
| عربة النسوق<br>عدد المنتجات (1)<br>اسر النناج<br>تأمين طبي 1 1 000 182 × 1000 1820 1000 1820 1000 1820 1000 1820 1000 1820 1000 1820 1000 1820 1000 1820 1000 1820 1000 1820 1000 1820 1000 1820 1000 1820 182                                                                                                    |                 | طلبات عربة التسوق 🧹 |                    |
| عدد المنتوات (۱)<br>اسم الامنتر<br>تأمين طبي المنتخب المنتخب المنتجد المنتر المرحمة المنتجد المنتجد المنتجد المنتجد المنتخب المنتخب الم |                 | عربة التسوق         |                    |
| اسم المتنز<br>تأسين طبي<br>تأسين طبي 1 10000000000000000000000000000000000                                                                                                    |                 |                     | عدد المنتجات (1)   |
| تأمين طبي 1 معند 1.00 معند X المعادر 1.00 معند X المعادر 1.00 معند X                                                                                                    | مافي سعر الوددة | الكعبة              | اسم المنتج         |
| البردماني: SAR 1.00                                                                                                    | X SAR 1.00      | 1                   | تأمين طبي          |
|                                                                                                    |                 |                     | الإجمالي: SAR 1.00 |
|                                                                                                    |                 |                     |                    |
|                                                                                                    |                 |                     |                    |
|                                                                                                    |                 |                     |                    |
|                                                                                                    |                 |                     |                    |
|                                                                                                    |                 |                     |                    |
|                                                                                                    |                 |                     |                    |
|                                                                                                    |                 |                     |                    |
|                                                                                                    |                 |                     |                    |

- إحخال قيمة الحفعة الأولى **(بحون ضريبة القيمة المضافة في حقل الكمية)،** إذا كان الرقم يحتوي على كسور يتم تقريبه لأعلى عحد صحيح، ثم استكمال إصحار أمر الشراء.
- سيتم احتساب ضريبة القيمة المضافة عند إصدار عربة التسوق، ويجب التحقق من مطابقة قيمة العربة النهائية مع قيمة الدفعة الأولى.

**4** شركة التأمين

- ب بعد اعتماد عربة التسوق، سينتقل طلب الشراء لشركة التأمين.
- سيتم قبول طلب الشراء من الشركة إذا كانت قيمة أمر الشراء مطابقة لقيمة الدفعة الأولى.

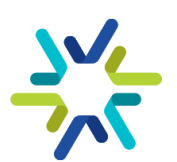

#### تعميد أمر الشراء والفاتورة

لتفاصيل أكثر حول الصلاحيات والإجراءات في سوق اعتماد الإلكتروني، نأمل الرجوع إلى الدليل الإرشادي لاستخدام سوق اعتماد الإلكتروني الصادر من المركز الوطني لنظم الموارد الحكومية (<mark>إرشادات الاستخدام لمنصة سوق اعتماد</mark>)

#### 5 الجهة الحكومية

بعد قبول شركة التأمين، يتم الحخول للسوق الإلكتروني من صلاحية إدارة عمليات السوق الإلكتروني وتعميد أمر الشراء.

#### الجهة الحكومية

الدخول للسوق من صلاحية معتمد فاتورة السوق الإلكتروني، ثم تأكيد استلام المنتج.

#### 9 الجهة الحكومية

الحخول للسوق من صلاحية معتمد فاتورة السوق الإلكتروني، ثم اعتماد الفاتورة.

#### **6** شركة التأمين

بعد تعميد أمر الشراء، سيقوم المورد بتفعيل وثائق التأمين الصحي وسداد المقابل المالي وتأكيد تسليم المنتج.

#### **8** شركة التأمين

ستقوم شركة التأمين برفع الفاتورة في السوق الإلكتروني.

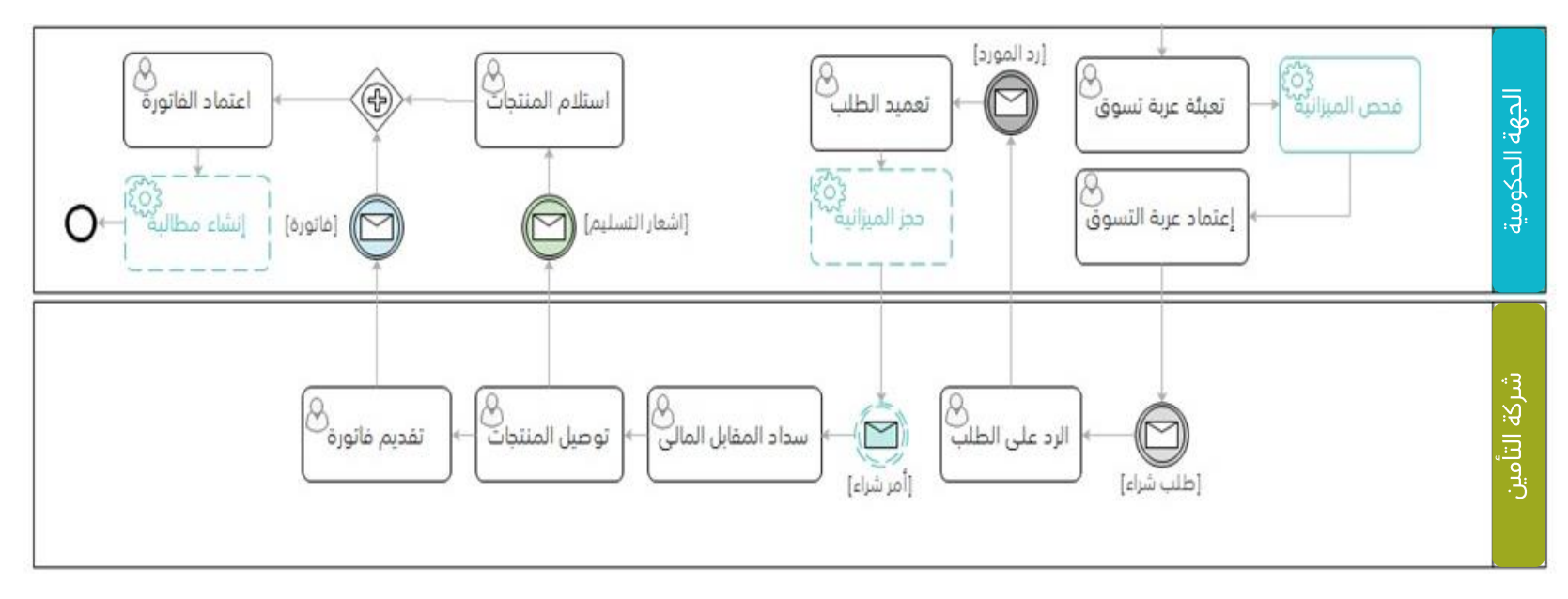

ملخص إجراءات أمر الشراء في سوق اعتماد الإلكتروني

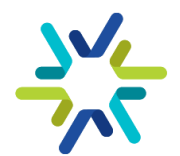

#### إنشاء المطالبات ودفع المستحقات

بعد انتهاء جميع خطوات إصدار أمر الشراء واعتماد الفاتورة في السوق الإلكتروني، يجب على الجهة الحكومية التوجه لإدارة المدفوعات في منصة اعتماد ورفع مطالبة مالية للفواتير. ي<u>مكنكم النقر هنا لاستعراض دليل رفع المطالبات المالية للجهات</u> <u>الحكومية</u>.

| VISION<br>2                                                                                                    | 8                                                            | اعتمـاد<br>Etimad                                                                        |
|----------------------------------------------------------------------------------------------------|--------------------------------------------------------------|------------------------------------------------------------------------------------------|
| And Change         And Change         And Change | کی بید<br>کی میں<br>کا ایک ایک ایک ایک ایک ایک ایک ایک ایک ا | بعد تسجيل الدخول يتم النقر<br>على أيقونة قائمة الخيارات<br>ومن إختيار "إدارة المدفوعات". |

**1** الجهة الحكومية

تسجيل الدخول إلى منصة اعتماد ثم إدارة المدفوعات ومن خلال القائمة الرئيسية يتم اختيار المطالبات المالية.

**2** الجهة الحكومية

تعبئة كافة تفاصيل المطالبة وإرفاق:

- أمر الشراء
- إشعار الاستلام
  - الغاتورة
- أي متطلبات أخرى قد تراها الجهة مناسبة

يرجى الرجوع لحليل إرشادات استخدام سوق اعتماد لمعرفة كيفية طباعة وتحميل أمر الشراء وإشعار الاستلام والفاتورة.

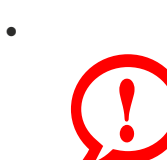

- **الجهات المستقلة <sub>مالي</sub>ا،** يتم انهاء خطوات أمر الشراء في سوق اعتماد الإلكتروني، ثم الدفع من خلال التحويل البنكي.
- يجب على الجهة الحكومية إكمال جميع إجراءات إصدار أمر الشراء ثم رفع المطالبة المالية، ويترتب على
   التأخر في الدفع إيقاف إضافة المستفيدين للوثيقة لحين استكمال الدفعة.
- ليمكن لشركة التأمين رفع المطالبة المالية بعد اعتماد الجهة الحكومية للفاتورة في السوق الإلكتروني، ويجب التنسيق مع الشركة في ذلك.
- في حال وجود إختلاف بين قيمة التعميد بالسوق الإلكتروني والمبلغ بفاتورة الشركة بسبب زيادة عدد المستفيدين فتقوم الجهة بإصدار أمر شراء إضافي بقيمة الفرق بين التعميد والفاتورة.

الاتغاقية الاطارية للتأمين الصحي

الوثيقة الموحدة: جدول المزايا والمنافع

#### جدول المنافع وحدود التغطية (3/1)

| i ve lle ll                                                                                                    | فئة VIP                                                                                                    | فئة VVIP                                                                                                    | الغئات                                                                                                    |
|----------------------------------------------------------------------------------------------------|----------------------------------------------------------------------------------------------------|----------------------------------------------------------------------------------------------------|----------------------------------------------------------------------------------------------------|
| اتواندین                                                                                                    | الموظف/ة وعائلته                                                                                                    | الموظف/ة وعائلته                                                                                                    | جدول المنافع                                                                                                    |
| 500,000                                                                                                    | 500,000                                                                                                    | 500,000                                                                                                    | الحد السنوي الإجمالي للوثيقة                                                                                                    |
| شبكة عالية                                                                                                    | شبكة عالية                                                                                                    | شبكة عالية                                                                                                    | شبكة مزودي الخدمة                                                                                                    |
| المملكة العربية السعودية، وخارج<br>الممكلة العربية السعودية لأول<br>50,000 ومازاد عن ذلك حسب<br>الأسعار السائدة لمزودي الخدمة<br>في المملكة العربية السعودية | المملكة العربية السعودية، وخارج<br>الممكلة العربية السعودية لأول<br>50,000 ومازاد عن ذلك حسب<br>الأسعار السائدة لمزودي الخدمة<br>في المملكة العربية السعودية | المملكة العربية السعودية، وخارج<br>الممكلة العربية السعودية لأول<br>50,000 ومازاد عن ذلك حسب<br>الأسعار السائدة لمزودي الخدمة في<br>المملكة العربية السعودية | حدود التغطية الجغرافية                                                                                                    |
| لا يوجد                                                                                                    | لا يوجد                                                                                                    | لا يوجد                                                                                                    | نفقات التنويم بال <sub>م</sub> ستشفى (العيادات<br>الداخلية)                                                                                                    |
| حسب الفئة                                                                                                    | غرفة خاصة                                                                                                    | جناح                                                                                                    | حد الإقامة والإعاشة اليومي                                                                                                    |
|                                                                                                    | مغطى حسب الفئة                                                                                                    |                                                                                                    | حد الإقامة والإعاشة اليومي للمرافق                                                                                                    |
| حسب الغئة                                                                                                    | 20% بحد أقصى 100<br>جميع الشبكات                                                                                                    | لا يوجد نسبة تحمل                                                                                                    | نسب التحمل أو المشاركة بالدفع لمرضى<br>العيادات الخارجية في الزيارة الواحدة للطبيب<br>الواحد (شاملة: استشارة الطبيب، وما يطلبه<br>من فحوصات مخبرية، والأدوية، والأشعة،<br>والمستلزمات علاجية). |
| حسب الفئة                                                                                                    | 20% بحد أقصى 100<br>جميع الشبكات                                                                                                    | لا يوجد نسبة تحمل                                                                                                    | تغطية الأسنان في الزيارة الواحدة للطبيب<br>الواحد (شاملة: خلع الأسنان العادي والجراحي،<br>والحشو العادي والضوئي، وسحب العصب،<br>وعلاج اللثة، وتركيب وتد، وتركيب تاج الأسنان،                   |
| حسب الفئة                                                                                                    | 5,000                                                                                                    | 5,000                                                                                                    | والأشعة، والأدوية، والتنظيف لمرة واحدة في<br>السنة).                                                                                                    |
| حسب الغئة                                                                                                    | 20% بحد أقصى 100<br>جميع الشبكات                                                                                                    | لا يوجد نسبة تحمل                                                                                                    | تغطية البصريات في الزيارة الواحدة للطبيب<br>الواحد (شاملة: فحص النظر، والإطار،<br>والعدسات الطبية، والعدسات الطبية اللاصقة                                                                     |
| 2,000                                                                                                    | 2,000                                                                                                    | 2,000                                                                                                    | الغير تجميلية).                                                                                                    |
|                                                                                                    | مغطی                                                                                                    |                                                                                                    | تغطية الأمراض السابقة والمزمنة                                                                                                    |
|                                                                                                    | مغطى                                                                                                    |                                                                                                    | إعادة صرف الأدوية للأمراض المزمنة                                                                                                    |
| غیر مغطی                                                                                                    | 15,000                                                                                                    | 15,000                                                                                                    | الحد الأعلى السنوي للحمل والولادة الطبيعية                                                                                                    |
| غیر مغطی                                                                                                    | حد المنفعة الأعلى                                                                                                    | حد المنفعة الأعلى                                                                                                    | الحد الأعلى السنوي للولادة القيصرية،<br>مضاعفات حالات الولادة، الإجهاض القانوني                                                                                                    |
| غیر مغطی                                                                                                    | حد المنفعة الأعلى                                                                                                    | حد المنفعة الأعلى                                                                                                    | الأطفال الخدج                                                                                                    |
| غیر مغطی                                                                                                    | حد المنفعة الأعلى                                                                                                    | حد المنفعة الأعلى                                                                                                    | تكاليف تغطية المواليد الجدد على وثيقة الأم<br>وبحد أقصى 30 يوم من تاريخ الولادة حتى يتم<br>إضافتهم على الوثيقة بأثر رجعي من تاريخ<br>الولادة                                                   |

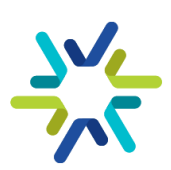

#### جدول المنافع وحدود التغطية (3/2)

|                   | فئة VIP           | فئة VVIP          | الفئات                                                                                   |
|-------------------|-------------------|-------------------|------------------------------------------------------------------------------------------|
| اتواندین          | الموظف/ة وعائلته  | الموظف/ة وعائلته  | جدول المنافع                                                                             |
| حد المنفعة الأعلى | حد المنفعة الأعلى | حد المنفعة الأعلى | العيوب والتشوهات الخلقية المهددة للحياة                                                  |
| 50,000            | 50,000            | 50,000            | الأمراض والتشوهات الخلقية الغير مهددة<br>للحياة                                          |
| غیر مغطی          | 500               | 500               | الختان للذكور                                                                            |
| غیر مغطی          | 300               | 300               | تخريم الأذان للمواليد الإناث                                                             |
| 180,000           | 180,000           | 180,000           | تكاليف الغسيل الكلوي                                                                     |
| 50,000            | 50,000            | 50,000            | تكاليف الحالات النفسية                                                                   |
|                   | مغطی              |                   | تطعيمات البالغين، خدمات الفحص وطب<br>الأسرة، حسب دليل هيئة الصحة العامة (وقاية)          |
| 10,000            | 10,000            | 10,000            | إعادة رفات المتوفي إلى موطنه الأصلي                                                      |
| 6,000             | 6,000             | 6,000             | تكاليف السماعات الطبية                                                                   |
| 150,000           | 150,000           | 150,000           | تكاليف حالات التلف في صمامات القلب<br>المكتبسة                                           |
| 50,000            | 50,000            | 50,000            | تكاليف إجراء عملية التبرع بالأعضاء "للمتبرع"                                             |
| 50,000            | 50,000            | 50,000            | تكاليف زراعة المفاصل الصناعية مثل الركبة<br>والحوض                                       |
| 15,000            | 15,000            | 15,000            | تكاليف مرضى الزهايمر                                                                     |
| حد المنفعة الأعلى | حد المنفعة الأعلى | حد المنفعة الأعلى | العلاج الطبيعي                                                                           |
| 100,000           | 100,000           | 100,000           | تكاليف حالات التأهيل وتشمل:<br>1. حالات الإعاقة<br>2. الأطراف الصناعية والأطراف المساعدة |
| 50,000            | 50,000            | 50,000            | حالات التوحد                                                                             |
| غیر مغطی          | 100,000           | 100,000           | تكاليف البرنامج الوطني للفحص المبكر لحديثي<br>الولادة للحد من الإعاقة                    |

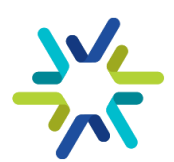

#### جدول المنافع وحدود التغطية (3/3)

| · - U - U                                                                                                    | فئة VIP                                                                                                    | فئة VVIP                                                                                                    | الغئات                                                                                                    |
|----------------------------------------------------------------------------------------------------|----------------------------------------------------------------------------------------------------|----------------------------------------------------------------------------------------------------|----------------------------------------------------------------------------------------------------|
| اتواندین                                                                                                    | الموظف/ة وعائلته                                                                                                    | الموظف/ة وعائلته                                                                                                    | جدول المنافع                                                                                                    |
| 20,000                                                                                                    | 20,000                                                                                                    | 20,000                                                                                                    | التغطية التأمينية لإجراءات وعمليات جراحية<br>أخرى بالإضافة إلى جراحة تكميم المعدة، في<br>حال تجاوزت كتلة الجسم (40) أو كتلة الجسم<br>(35) مع وجود مضاعفات وذلك استنادا على<br>معايير الأهلية المعتمدة على أفضل البراهين<br>والأدلة الإكلينيكية الدولية والدليل السعودي<br>الارشادي لجراحة السمنة والايض– حسب حزمة<br>الخدمات المعتمدة تكاليف تغطية عملية جراحة<br>معالجة السمنة المفرطة عن طريق إحدى<br>الجراحات المعتمدة وجراحة السمنة. |
| غیر مغطی                                                                                                    | تكاليف التطعيمات للأطفال بحسب جدول<br>وزارة الصحة حتى عمر 6 سنوات، وما قد يفرض<br>لاحقا                                                                                      |                                                                                                    |                                                                                                    |
|                                                                                                    | مغطى                                                                                                    |                                                                                                    | إسعاف محلي                                                                                                    |
|                                                                                                    |                                                                                                    | تكاليف اختبارات الحساسية وعلاج الأمراض<br>الناتجة منها                                                                                                    |                                                                                                    |
|                                                                                                    | مغطی                                                                                                    |                                                                                                    | تكاليف العناية المركزة                                                                                                    |
| غیر مغطی                                                                                                    | 1,500                                                                                                    | 1,500                                                                                                    | تنظيم الأسرة ووسائل منع الحمل                                                                                                    |
| مغطى بالكامل حسب التكلفة<br>الفعلية شريطة أن يكون مغطى<br>في الوثيقة                                                                                                    | مغطى بالكامل حسب التكلفة<br>الفعلية شريطة أن يكون مغطى في<br>الوثيقة                                                                                                    | مغطى بالكامل حسب التكلفة<br>الفعلية شريطة أن يكون مغطى في<br>الوثيقة                                                                                                    | التعويض النقدي للعلاج غير الطارئ داخل<br>المملكة العربية السعودية                                                                                                    |
| مغطى بالكامل حسب التكلفة<br>الفعلية شريطة أن يكون مغطى<br>في الوثيقة                                                                                                    | مغطى بالكامل حسب التكلفة<br>الفعلية شريطة أن يكون مغطى في<br>الوثيقة                                                                                                    | مغطى بالكامل حسب التكلفة<br>الفعلية شريطة أن يكون مغطى في<br>الوثيقة                                                                                                    | التعويض النقدي للعلاج الطارئ داخل المملكة<br>العربية السعودية                                                                                                    |
|                                                                                                    | غیر مغطی                                                                                                    |                                                                                                    | التعويض النقدي للعلاج غير الطارئ خارج<br>المملكة العربية السعودية                                                                                                    |
| مغطى لأول 50,000 بدون<br>مطابقة للأسعار بالأسعار السائدة<br>بالمملكة العربية السعودية.<br>وما زاد عن ذلك حسب الأسعار<br>السائدة لمزودي الخدمة في<br>المملكة العربية السعودية | مغطى لأول 50,000 بدون مطابقة<br>للأسعار بالأسعار السائدة بالمملكة<br>العربية السعودية.<br>وما زاد عن ذلك حسب الأسعار<br>السائدة لمزودي الخدمة في<br>المملكة العربية السعودية | مغطى لأول 50,000 بدون مطابقة<br>للأسعار السائدة لمزودي الخدمة في<br>المملكة العربية السعودية.<br>وما زاد عن ذلك حسب الأسعار<br>السائدة لمزودي الخدمة في المملكة<br>العربية السعودية | التعويض النقدي للعلاج الطارئ خارج المملكة<br>العربية السعودية                                                                                                    |
| 45 يوم من تاريخ العلاج للعيادات<br>الخارجية<br>90 يوم من تاريخ الخروج لحالات<br>التنويم                                                                                      | 45 يوم من تاريخ العلاج للعيادات<br>الخارجية<br>90 يوم من تاريخ الخروج لحالات<br>التنويم                                                                                      | 45 يوم من تاريخ العلاج للعيادات<br>الخارجية<br>90 يوم من تاريخ الخروج لحالات<br>التنويم                                                                                             | فترة السماح بتقديم المطالبات                                                                                                    |
|                                                                                                    | الحد اليومي للموافقات بالعيادات الخارجية                                                                                                    |                                                                                                    |                                                                                                    |

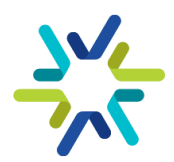

#### النفقات القابلة للاستعاضة:

- جميع مصاريف الكشف الصحى والتشخيص والعلاج والأدوية، وفقا لجدول إلمنافع.
- 2. جميع مصاريف التنويم بالمستشفى بما في ذلك العمليات الجراحية وجراحة أو معالجة اليوم الواحد والحمل والولادة.
- 3. معالجة أمراض الأسنان والل<del>اي</del>ة وتشمل تكاليف تنظيف الأسنان لمرة واحدة خلال مدة الوثيقة وفق حدود المنفعة المحددة في جدول المنافع.
- 4. الإجراءات الوقائية مثل التطعيمات بما في ذلك التطعيمات الموسمية، ورعاية الأمومة والطفولة وذلك وفق التعليمات الصادرة عن وزارة الصحة.
  - 5. الحالات النَّفْسَيَّة الحادة والغير حادة وفق حدود المنفعة المحددة في جدول المنافع.
  - 6. الحالات المرضية المعدية والتي تحتاج إلى عزل بالمستشفى والتي تحددها وزارة الصحة.
    - 7. حالات الزهايمر وفق حدود المنفعة المحددة في جدول المنافع.
  - 8. حالات التلف في صمامات القلب المكتسبة وفق حدود المنفعة المحددة في جدول المنافع.
    - البرنامج الوطني للفحص المبكر لحديثي الولادة للحد من الإعاقة.
  - 10. حالات التوحد وذلك وفق الخدمات المقدمة لمرضى التوحد وفق حدود المنفعة المحددة في جدول المنافع.
    - 11. تغطية برنامج الفحص المبكر للإعاقة السمعية وبرنامج تشوهات القلب الخلقية الحرجة لجميع المواليد.
      - 12. تكاليف إجراءً عملية جني الأعضاء من المتبرع وفق حدود المنفعة المحددة في جدول المنافع.
        - 13. حالات الاعاقة وفق حدود المنفعة المحددة في جدول المنافع.
          - 14. تكاليف معالجة الصدفية.
        - 15. تكاليف حليب الأطفال للرضع المحتاجين إليه <sub>طبيا</sub> حتى عمر 24 شهر.
- 16. تكاليف تغطية برنامج التحصينات لفيروس الآلتُهاب التنفسي المخلوي (RSV) للأطفال وفق جدول تحصينات الفيروس التنفسي المخلوي المعتمدة الصادر عن وزارة الصحة .
- 17. مصاريف تجهيز وإعادة جثمان الشخص المؤمن له إلى موطنه الأصلي المذكور في عقد العمل وفق حدود المنفعة المحددة في جدول المنافع.
- 18. التُطبيب ُعن بُعدً: هو استخدام وسائل تقنية المعلومات والاتصالات الإلكترونية لتقديم خدمات التشخيص والفحص والمعاينة الطبية للمريض، ويمكن من خلاله إدارة الأزمات الصحية باستخدام نظم المعلومات.
  - 19. تُغطية الجناح: جناح عادي حتى (4000) ريال لليوم الواحد.
- 20. الإخلاء الطبي الطّارئ بالتعاون مع International SOS Assistance عند حدوث العلة خارج المملكة فقط وذلك لنقل المريض من خارج المملكة العربية السعودية إلى أحد مستشفيات المملكة.
  - 21. تقديم الرعاية المنزلية للمرضى المنومين لتمكّينَهم من استكمال علاجهم بالمنزل حسب أفضل الممارسات الطبية:
    - رعاية الجروح بعد الجراحة بالإضافة إلى الحالة الطبية المستدعية.
    - تُزويد بالأدوية الوريدية بعد الجراحة وفي الحالات الطبية المستدعية.
      - رعاية القسطِرة البولية.
    - 21. التغطية التأمينية لعلَّاج الأمراض الجنسية المعدية أيا كانت طريقة حصول العدوى وتشمل التغطية:
- Nongonococcal urethritis, Trichomoniasis, HIV, Syphilis, Human papillomavirus (genital warts), Neisseria gonorrhoeae, Genital herpes, Chancroid.

22. التغطية التأمينية لإجراءات وعمليات جراحية أخرى بالإضافة إلى جراحة تكميم المعدة، في حال تجاوزت كتلة الجسم (40) أو كتلة الجسم (35) مع وجود مضاعفات وذلك استناداً على معايير الأهلية المعتمدة على أفضل البراهين والأدلة الإكلينيكية الدولية والدليل السعودي الارشادي لجراحة السمنة والايض– حسب حزمة الخدمات المعتمدة وتكاليف تغطية عملية جراحة معالجة السمنة المفرطة عن طريق إحدى الجراحات المعتمدة وجراحة السمنة:

- Laparoscopic Adjustable Gastric Banding (LABG).
- Laparoscopic Sleeve Gastrostomy.
- Roux- En -Y Gastric Bypass>
- Mini Gastric Bypass/One anastomosis Gastric Bypass.
- Biliopancreatic Diversion (BPD)- Duodenal Switch.
- Single anastomosis duedonoileal bypass (SADI).
- Biliopancreatic Diversion (BPD) Scopinaro.
- Removal of Gastric Banding:
- Removal of Gastric Banding.
- Conversion of Gastric Banding to R-Y Gastric Bypass, Sleeve, BPD, BPB-DS.
- Conversion of Vertical Banded Gastroplasty (VBG) to R-Y Bypass/sleeve/MGBP/BPD.
- Revision of gastric bypass or sleeve Gastrectomy to other procedures

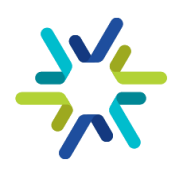

و/او استخدام علاج لليراقلوايد liraglutide: • في حال تجاوزت كتلة الجسم (40) أو كتلة الجسم (35) مع وجود مضاعفات.

#### هذه الوثيقة لن تغطي المطالبات التي تنشأ عما يلي:

- 1. الإصابة التي يسببها الشخص لنفسه متعمد<del>ا</del>.
- 2. الأمراض التي تنشأ بفعـل إسـاءة اسـتعمال بعـض الأدوية أو المنشطات أو المهـدِّئات أو بفعـل تعـاطي المـواد الكحولية أو المخدرات أو ما شابه ذلك.
  - الجراحة أو المعالجة التجميلية إلا إذا استدعتها إصابة جسدية عرضية غير مستثناة في هذا القسم.
    - 4. المعالجة التي يتلقاها الشخص المؤمن له بدون مقابل.
    - الإستجمام وبرامج الصحة البدنية العامة والعلاج في دور الرعاية الإجتماعية
      - أى علة أو إصابة تنشأ كنتيجة مباشرة لمهنة الشخص المؤمن له.
- 7. جميع التكاليف المتعلقة بزرع الأسنان أو تركيب الأسنان الاصطناعية أو الجسور الثابتـة أو المتحركـة أو التقـويم باسـتثناء تلـك التي نتجت عن حادث.
  - 8. اختبارات وعمليات تصحيح النظر أو السمع والوسائل البصرية أو السمعية المساعدة.
  - 9. مصاريف انتقال الشخص المؤمن له داخل وبين مدن المملكة بوسائل نقل غير مرخصة.
    - 10. تساقط الشعر أو الصَلع أو الشعر المُستعار·
- 11. جميع التكاليف المتعلقة بعلاج العقم أو العجز الجنسي أو نقص الخصوبة أو التخصيب بواسطة الأنابيب أو أية وسائل أخرى للتلقيح الاصطناعي.
- 12. أي تكاليف أو مصاريف إضافية يتكبدها المرافق للمؤمن له أثناء تنويمه أو إقامته بالمستشغى عـدا نفقـة الإقامـة والإعاشـة في المستشفى لمرافق واحد للمؤمن له، كمرافقة الأم لطفلها حتى سن الثانية عشرة، أو حيثما تقتضي الضرورة الطبية ذلك حسب تقدير الطبيب المعالج.
  - 13. معالجة البثور (حَبّ الشباب).
- 14. أي فعل يقوم به الشخص أو أي ممارسة يقوم بها الشخص متعارف على أنها منطوية على مخاطر التعرض للإصابة بمرض أو حادث، أو متوقع أن تحدث مضاعفة لمرض أو إصابة سابقة.
  - 15. أدوية ووسائل العلاج بالطب البديل.
  - 16. التغيرات الطبيعية لسن اليأس للمؤمن لها ويشمل ذلك تغيرات الطمث.
- 17. إعادة الجثمان إلى موطنه الأصلي في حال المطالبات الناشئة عن الحرب، الغزو، أعمال العدوان (الأجنبي) سواء أعلنت الحرب أم لم تعلن، بالإشعاعات الأيونية أو التلوث بالنشاط الإشعاعي من أي وقود نووي أو أية نفايات نووية ناتجة عن احتراق وقود نووي، الخصائص المُشعة أو السامة أو المتفجرة أو أي خصائص خطرة أخرى لأي تجمعات نووية أو لأي من مركباتها النووية، مزاولة الشخص المؤمن له أو مشاركته في خدمة القوات المسلحة أو الشرطة أو عملياتها، أعمال الشعب، مركباتها النووية، مركباتها الإشعاعي من أي وقود نووي، الخصائص المُشعة أو السامة أو المتفجرة أو أي خصائص خطرة أخرى لأي تجمعات نووية أو لأي من مركباتها النووية، مزاولة الشخص المؤمن له أو مشاركته في خدمة القوات المسلحة أو الشرطة أو عملياتها، أعمال الشعب، الإضراب، الإرهاب أو ما يشابهها من أعمال، والحوادث أو التفاعلات الكيماوية أو البيولوجية أو البكتريولجية، إذا كانت هـذه الحوادث أو التفاعلات الكيماوية أو البيولوجية أو البكتريولجية، إذا كانت هـذه الحوادث أو التفاعلات الكيماوية أو البيولوجية أو البكتريولجية، إذا كانت هـذه الحوادث أو التفاعلات الكيماوية أو البيولوجية أو البكتريولجية، إذا كانت هـذه الحوادث أو التفاعلات الكيماوية أو البيولوجية أو البكتريولجية، إذا كانت هـذه الحوادث أو التعاعلات الكيماوية أو البيولوجية أو البكتريولجية، إذا كانت هـذه الحوادث أو التفاعلات الكيماوية أو البيولوجية أو البكتريولجية، إذا كانت هـذه الحوادث أو التفاعلات الكيماوية أو البيولوجية أو البكتريولجية، إذا كانت هـذه الحوادث أو التفاعلات الكيماوية أو البيولوجية أو البكتريولجية، إذا كانت هـذه الحوادث أو التفاعلات الكيماوية أو البيولوجية أو البكتريولجية، إذا كانت هـذه الحوادث أو التفاعلات الحوادث أو المنابية.

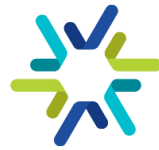

#### الالتزامات:

- 1. يوافق المتعاقد على الإقرار بعدم وضع أي شروط أو قيود لإصدار وثيقة التأمين للمستفيدين نتيجة لتاريخهم الطبي السابق.
  - 2. ليتزم المتعاقد بإدراج وثائق التأمين الصحي لجميع الجهات الحكومية ضمن منصة الوثائق لمجلس الضمان الصحي.
- 3. يلتزم المتعاقد بإشعار كلا من الهيئة والجهـة الحكومية في حال وجـود مسـتفيد مسـجل مسـبق<del>ا</del> في منصة الوثائق لمجلس الضمان الصحي.
  - 4. لا يحق لشركة التأمين إلغاء أي مرفق طبي دون اشعار الهيئة ودون إيجاد بديل مساو في الخدمات والشبكة.
    - يلتزم المتعاقد بتقديم خدمة الزيارة عن بعد في حال توفرها عند مزود الخدمة.
- 6. للجهـة الحكومية الأحقية في تحديـد مستشـفيات أو عيادات معينـة شـريطة أن يكـون معتمـد مـن مجلـس الضـمان الصحي ليقوم المتعاقد بالتعاقد معها متى ما دعت الحاجة خلال مدة لا تزيد عن (45) <sub>يوما</sub>.
- 7. يوافق مقدم العرض على السماح للجهة الحكومية طلب مراجعـة و/أو تـدقيق عشـوائي لعينـة مـن المطالبات لتأكيـد قيم المبالغ الصافية المفصح عنها.
- 8. تفعيـل دور ممثلـي شـركات التـأمين فـي مـزودي الخدمـة لمتابعـة الموافقـات وتسـهيل الرحلـة العلاجيـة علـى المستفيدين.
- 9. يحق للهيئة الاعتماد على التقارير المقدمة من مجلس الضمان الصحي مثل خدمة نفيس او أي خدمة اخرى لتقييم أداء المتعاقد، ويجوز للهيئة مشاركة التقارير مع الجهات المستفيدة.
- 10. يلتزم المتعاقد بتقديم خدمة الأجهزة الطبية المعتمدة من مجلس الضمان الصحي شريطة أن تكون ضرورية ومطلوبة من الطبيب المعالج في مقدم خدمة معتمد حسب الأسعار المعتادة والمعقولة للوثائق السارية والمجددة.
- 11. يلتزم المتعاقد في حال تلقى طلب من الجهة الحكومية المستفيدة بإلغاء وثيقة أحد المستفيدين بأن يعيد للجهـة الحكومية المستفيدة خلال مدة لاتزيد عن (60) يوم عمـل الجـزء المتبقـي مـن الاشـتراك عـن كـل شـخص لـم تتجـاوز مطالباته 75% من قيمة الاشتراك السنوي بحسب الشروط والأحكام الواردة في وثيقة الضمان الصحي الأساسية.
- 12. يلتزم المتعاقد في حال رأت الهيئة وجود حاجة للتعاقد خلال فترة سريان هـذه الاتفاقية وفقا لجـدول منافع يحـدد لاحقا من قبل الهيئة -بخلاف جـداول المنافع المشـار إليه في هـذا الملحـق- بتقـديم عـرض أسـعار خـلال مـدة تحـدد لاحقا من خلال اجراء منافسة مغلقة بين المتعاقدين وفقا لشروط وأحكام هذه الاتفاقية·
- 13. إذا تأخر المتعاقد في تفعيل وثيقة مستفيد أكثر من 24 ساعة -وكان طلب الإضافة مكت<sub>ملا</sub>- فيلتزم المتعاقد بتعويض المستفيد بكامل المبلغ عن جميع مطالباته خلال فترة عـدم تفعيل وثيقتـه شـريطة أن تكـون المطالبـات مغطـاة فـي الوثيقة المبرمة من خلال هـيئة كفاءة الإنفاق والمشروعات الحكومية.

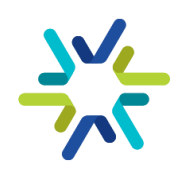

الاتفاقية الاطارية للتأمين الصحي **تعميم الاتفاقية الإطارية** تعميم توحيد البنود للتأمين الصحي في السوق الإلكتروني

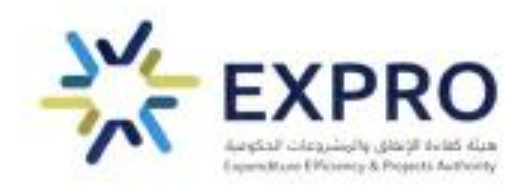

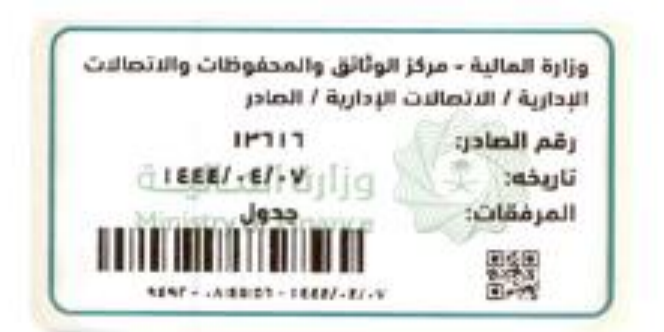

الموضوع : تعميم الاتفاقية الإطارية للتأمين الصحي

#### (تعميم لكافة الجهات الحكومية والجهات التابعة لها أو المرتبطة بها)

السلام عليكم ورحمة الله وبركاته

إشارة إلى كتابي التعميمي رقم (١٦٨٥٤) وتاريخ ١٤٤٣/٤/١٧هـ، المتضمن اعتماد الاتفاقية الإطارية لخدمات التأمين الطبي، وبناء على صلاحيات واختصاصات هذه الهيئة وفقاً لما تضمنه قرار مجلس الوزراء رقم (٦٤٩) وتاريخ ١٤٤//١١/١٣هـ القاضي في البند (عاشراً) "أن تكون هيئة كفاءة الإنفاق والمشروعات الحكومية هي الجهة المختصة بالشراء الموحد"، وفي ضوء المقترحات الواردة من الجهات الحكومية، وحرصاً من الهيئة على رضا المستفيدين وتقديم أفضل الخدمات لمستفيدي الاتفاقية الإطارية للتأمين

طورّت هذه الهيئة شروط وأحكام الاتفاقية الإطارية للتأمين الصحي للخروج بأفضل الممارسات من أجل تحقيق أعلى معايير الجودة في التأمين الصحي، ووضع نموذج اتفاقية إطارية بين الجهات الحكومية وشركات التأمين يراعي تقديم حلول رعاية صحية مستدامة للمستفيدين في الجهات الحكومية.

وتتلخص أبرز تعديلات مزايا ومنافع الاتفاقية الإطارية للتأمين الصحي في إتاحة فئتين تأمينيتين بحسب المستويات الوظيفية هما فئة (VVIP) للوظائف الإدارية العليا والقادة والمستشارين، وفئة (VIP) للوظائف الإدارية الوسطى والوظائف الأخصائية والفنية والدعم والمساندة، وإضافة ميزة النفقات القابلة للاستعاضة، وإضافة خيار التأمين الصحي لوظائف غير المهرة (أو التي تحددها الجهة الحكومية) للعمالة غير السعودية على ملاك الجهة الحكومية، إضافة إلى إجراءات تضمن سرية البيانات للجهات الحكومية ذات الطابع السري، ورفع الحد السنوي للوالدين، وإلغاء الموافقة المسبقة، وتحديد نسبة وسطاء التأمين بـ (٣%) حداً أقصى (وستراجع الهيئة النسبة دورياً)، وتقليل المدة الزمنية لاستقبال نسبة وسطاء التأمين بـ (٣%) حداً أقصى (وستراجع الهيئة النسبة دورياً)، وتقليل المدة الزمنية لاستقبال عروض الأسعار إلى (٧) أيام، والتسعير باستخدام السعر الموحد للفئات التأمينية بدلاً من التسعير بالفئات العمرية؛ لتسريع إجراءات تسعير المتعاقدين وإجراءات الحذف والإضافة، وإضافة مؤشرات قياس أداء أمضل، وجار العمل مع المركز الوطني لنظم الموارد الحكومية على إضافة مؤسات قياس أداء أفضل، وجار العمل مع المركز الوطني لنظم الموارد الحكومية على إضافة مؤسات قياس أداء أمضل، وجار العمل مع المركز الوطني لنظم الموارد الحكومية على إضافة سوق إلكتروني خاص بالتأمين المحي في منصة (اعتماد) يمكن الجهات الحكومية من طرح منافسة مغلقة بين أطراف الاتفاقية أفضل، وجار العمل مع المركز الوطني لنظم الموارد الحكومية على إضافة مؤال التأمين الصحي بشكل المحي في منصة (اعتماد) يمكن الجهات الحكومية من طرح منافسة مغلقة بين أطراف الاتفاقية أفضل، وجار أوامر الشراء والحذف والإضافة وإنهاء إجراءات مستحقات المتعاقدين، (مرفق جدول المامي أوارة إلى المياء والحذف والإضافة وإنهاء إجراءات مستحقات المتعاقدين، ألمافي ألمافي أمين

هيئة كفاءة الإنفاق والمشروعات الحكومية

مدينة الرائدة الرقمية، حي النخيل، الرياض 12382 غرناطة بزنس، حي الشهداء، الرياض 12341 المملكة العربية السعودية

expro.gov.sa

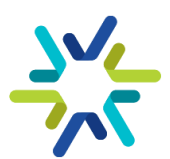

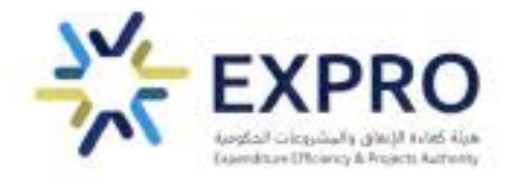

كما يمكن للجهات التي ليس لديها عقود تأمين صحي خارج الاتفاقية الإطارية القائمة للشراء الموحد أو التي ليس لديها عقود تأمين صحي عبر الاتفاقية الإطارية القائمة للشراء الموحد (الفئات المستحقة للتأمين الصحي وفقاً للأمر الملكي رقم (٦٢٣٧٠) وتاريخ ١٤٤٢/١٠/٢٩هـ)، استخدام الاتفاقية الإطارية المحدثة، وحيث أيّد معالي وزير الموارد البشرية والتنمية الاجتماعية التحديثات التي تمت على الاتفاقية ببرقيته رقم (٣٤٢٧٣) وتاريخ ١٤٤٤/٢/٢٤هـ

اعتمدوا تطبيق الاتفاقية الإطارية المحدثة اعتباراً من تاريخ ١٤٤٤/٣/٢٧هـ الموافق ٢٠٢٢/١٠/٣م في جميع الجهات الحكومية داخل المملكة العربية السعودية الخاضعة لنظام المنافسات والمشتريات الحكومية ويشمل ذلك الجهات المستقلة مالياً والمستفيدين من برنامج الكفاءات والمتعاقدين وفقاً للبند (أولا) من قرار مجلس الوزراء رقم (٥٩) وتاريخ ١٤٤٤/١/١٨هـ والأمر الملكي رقم (١٢٣٧٠) وتاريخ الابندامية الإطارية الدي حدد مستحقي التأمين الصحي، علماً أنه يمكن لأي جهة حكومية الاستفادة من الاتفاقية الإطارية المحدثة - عن طريق توفير المبالغ اللازمة للترقية من الميزانية المعتمدة للجهة حسب الأنظمة واللوائح المنظمة- وفقاً لأحكام نظام المنافسات والمشتريات الحكومية ولائحته التنفيذية؛ وذلك عن طريق إرسال طلب الترقية لمنصة التأمين الصحي على موقع هيئة كفاءة الإنفاق والمشروعات الحكومية.

آمل الاطلاع وتوجيه من يلزم بالعمل بذلك وعلى كل جهة إبلاغ الجهات التابعة لها أو المرتبطة بها. وتقبلوا تحياتي.

mar

محمد بن عبدالله الجدعان

محمد بن عبدالله الجدعان وزيـــر المــالـيـّـة رئيس مجلس إدارة هيئة كفاءة الإنفاق والمشروعات الحكومية

هيئة كفاءة الإنفاق والمشروعات الحكومية

مدينة الرائدة الرقمية، حي النخيل، الرياض 12382 غرناطة بزنس، حي الشهداء، الرياض 12341 المملكة العربية السعودية

expro.gov.sa

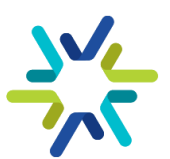

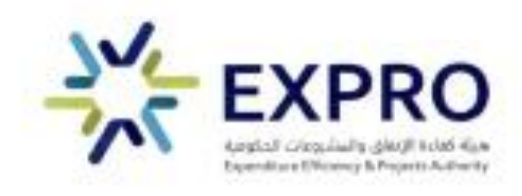

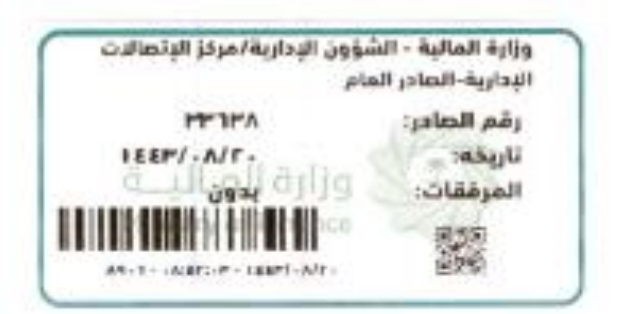

الموضوع : توحيد بنود الاتفاقيات الإطارية المفعلة

#### (تعميم لجميع الجهات الحكومية وللجهات التابعة لها أو المرتبطة بها)

السلام عليكم ورحمة الله وبركاته

إشارة إلى قرار مجلس الوزراء رقم (٦٤٩) وتاريخ ١٤٤/١١/١٣ ملافاضي في البند (عاشراً) تكون الجهة المختصة بالشراء الموحد الواردة في النظام هي مركز تحقيق كفاءة الإنفاق -سابقاً-، وإلى الفقرة (٢) من إلمادة (الرابعة عشرة) من نظام المنافسات والمشتريات الحكومية الصادر بالمرسوم الملكي رقم (م/١٢٨) وتاريخ ١٢٤/١/١٢ موالتي نصت على "تختص الجهة المختصة بالشراء الموحد بإعداد قوائم بالأعمال والمشتريات المبرم في شأنها اتفاقيات إطارية، وتمكين الجهات الحكومية من الاطلاع عليها وعلى ما تضمنته الاتفاقيات الإطارية من بنود من خلال البوابة"، وإلى الفقرة (١) من المادة (الخامسة عشرة) من القوائم التي نصت على "لا يجوز للجهة الحكومية تأمين المشتريات أو تنفيذ الأعمال الواردة في القوائم التي تحت على "لا يجوز للجهة الحكومية تأمين المشتريات أو تنفيذ الأعمال الواردة في القوائم التي تعدها الجهة المختصة بالشراء الموحد إلا من خلال الاتفاقيات الإطارية البواردة في الموائم التي تعدها الجهة المختصة بالشراء الموحد إلا من خلال الاتفاقيات الإطارية المواردة في ألماد من المشتريات الموحد، وإلى الفقرة (٢) من نفس المادة "استثناء من حكم الفقرة (١) من المشتريات الواردة في الموائم التي تعدها الجهة المختصة بالشراء الموحد إلا من خلال الاتفاقيات الإطارية التي أبرمتها الجهة الموائم التي تعدها الجهة المختصة بالشراء الموحد إلا من خلال الاتفاقيات الإطارية التي أبرمتها الجهة وي القوائم التي تعدها الموحد، وإلى الفقرة (٢) من نفس المادة "استثناء من حكم الفقرة (١) من هذه المادة، وي القوائم وفقاً لأحكام النظام."

أود الإفادة أنه تم توحيد البنود المالية للاتفاقيات الإطارية المفعلة بالسوق الإلكتروني، وعلى الجهات التي لا تملك بنود ذات تصنيف اقتصادي متوافق مع الاتفاقية الإطارية. التنسيق مع القطاع المختص لعمل المناقلات اللازمة لنقل الاعتمادات للبند المستحدث لاستخدامه في السوق الإلكتروني، علماً بأن المناقلات المخصصة للبنود الموحدة لن يتم احتسابها من ضمن المناقلات الربعية المحسوبة على الجهة، على ألا يؤدي ذلك النقل إلى طلب مبالغ إضافية من وزارة المالية. كما أود الإحاطة بأن اعتمادات البند المستحدث لا يتم الحرف منها إلا من خلال الاتفاقية الإطارية في السوق الإلكتروني.

وأدناه البنود الموحدة للاتفاقيات الإطارية المفعلة: التآمين الطبي للوكلاء (٣٣٩٠٠٠١٠٣)، والتأمين الطبي للعاملين (٣٣٩٠٠٠١٠٤)، وصيانة الأجهزة الطبية (٣٣٩٠٠٠١٠٥)، ومحروقات لوسائط النقل

expto-gov.soa

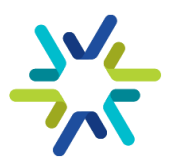

هيئة كفاءة الإنفاق والمشروعات الحكومية

محينة الرائدة الرُقمية، في النخيل، الرياض 12382، المملكة العربية السعودية. غرناطة بزنس، في الشهداء، الرياض 12341، المملكة العربية السعودية

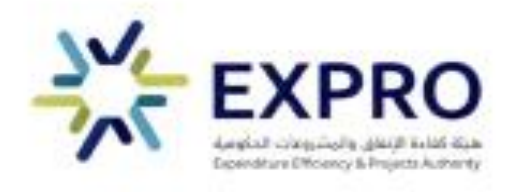

(٣٣٩٠٠١٠٦). وفيما يخص البنود الآتية: المستلزمات المكتبية (٣٣٩٠٠١٠١)، أدوات الحاسب الآلي (٣٣٩٠٠١٠٦) فقد تم تفعيلها حالياً، وسيتم الاستغناء عن أي بنود أخرى تخص المستلزمات المكتبية، وأدوات الحاسب الآلي بدءاً من تاريخ ١٤٤٣/٩/٢هـ الموافق ٣٢٩٢٢/٤/٣م، وفي حال وجود أوامر شراء في السوق الإلكتروني قائمة وحالتها بانتظار تأكيد الرد ومرتبطة ببنود قديمة سيتم إلغاءها وعلى الجهة رفعها من جديد وربطها بالبنود المالية الموحدة للاتفاقية الإطارية المذكورة.

وعليه، آمل التفضل بالاطلاع وتوجيه من يلزم بعمل اللازم.

وتقبلوا تحياتي.

new with

محمد بن عبدالله الجدعان وزيـــر المــالـيِـّـة رئيس مجلس إدارة هيئة كفاءة الإنفاق والمشروعات الحكومية

**هيئة كفاءة الإنفاق والمشروعات الحكومية** مدينة الرائحة الرقمية، حي النخيل، الرياض 12382، المملكة العربية السعودية غرناطة بزنس، حي الشهداء، الرياض 12341، المملكة العربية السعودية

exproigovisido

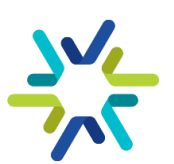

الاتفاقية الاطارية للتأمين الصحي **قنوات التواصل** 

#### قنوات التواصل

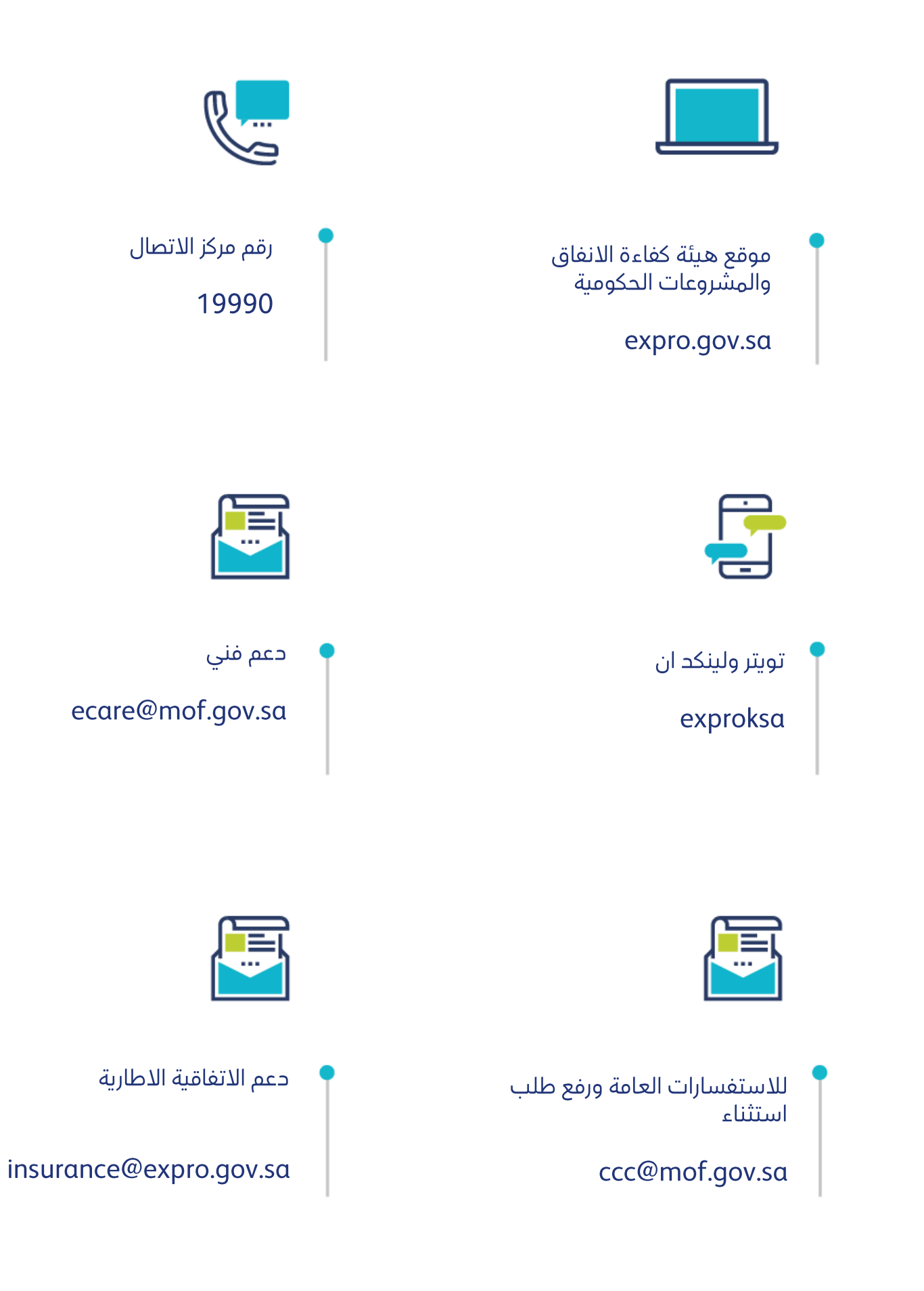

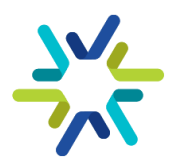

الاتفاقية الاطارية للتأمين الصحي **دليل المطالبات المالية** 

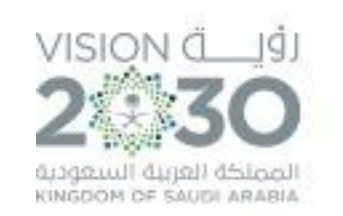

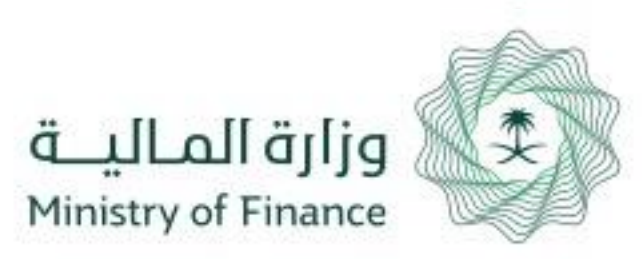

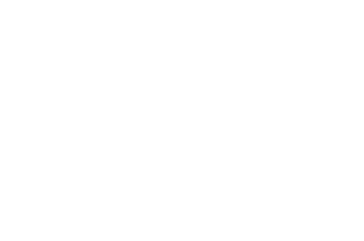

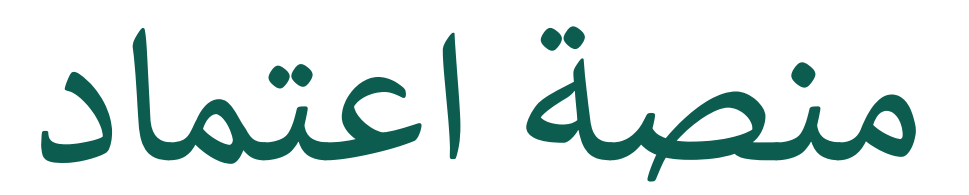

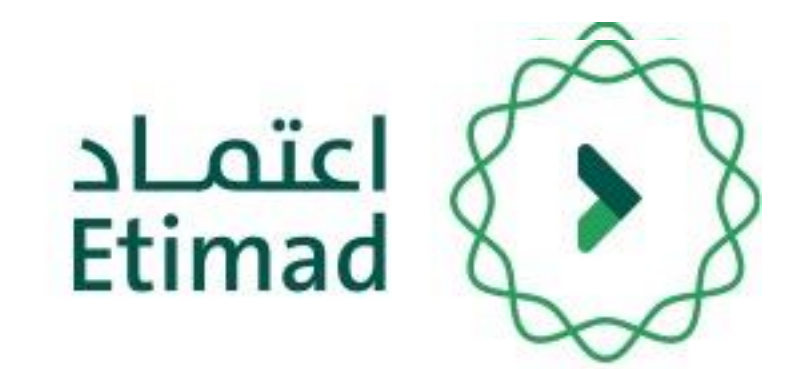

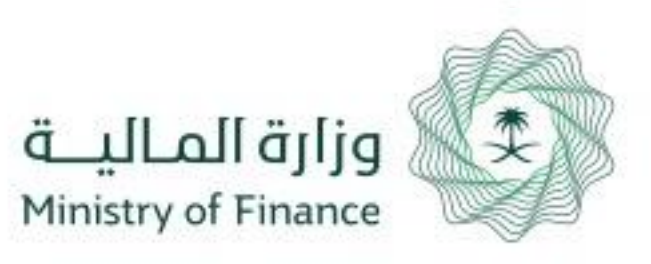

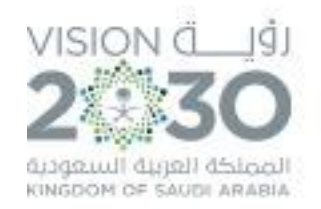

# دليل المستخدم لرفع المطالبات المالية للفواتير القطاع الحكومي

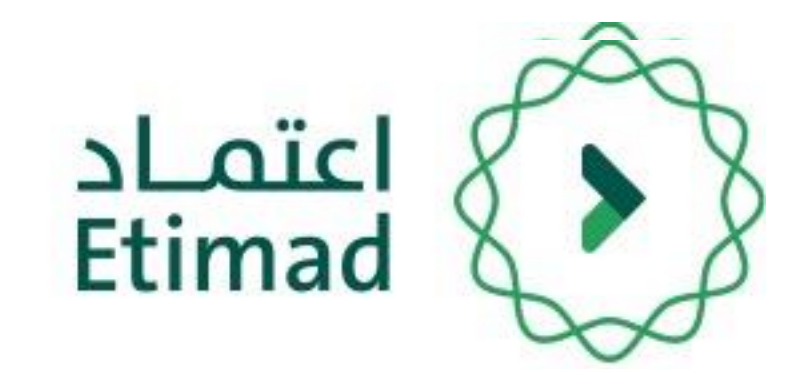

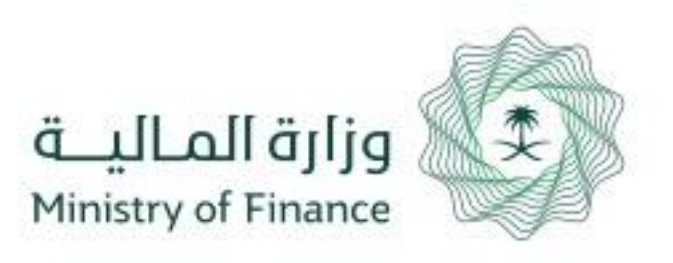

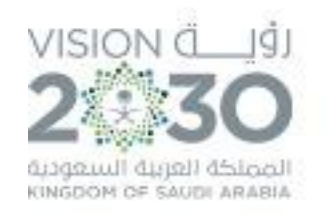

|            | نماذح  | نونيق المستندات | اعتماد افراد 🗸 | اعتماد اعمال ~ | اعتماد حکومی ۷  | عن اعتماد<br>ــــــــــــــــــــــــــــــــــــ | اعتمـاد<br>السنة                    |
|------------|--------|-----------------|----------------|----------------|-----------------|---------------------------------------------------|-------------------------------------|
|            |        |                 |                |                | متماد           | ىنصة ا:                                           | الدخول له                           |
| 9<br>İbyle | )<br>i |                 | أعمال          |                | الجهات الحكومية | _                                                 |                                     |
|            |        |                 |                |                |                 | ، سجل تجاري<br>تسحبا ، جديد                       | الشركات التي لا تملك<br>سجيل الدخول |
|            |        |                 |                |                |                 |                                                   |                                     |

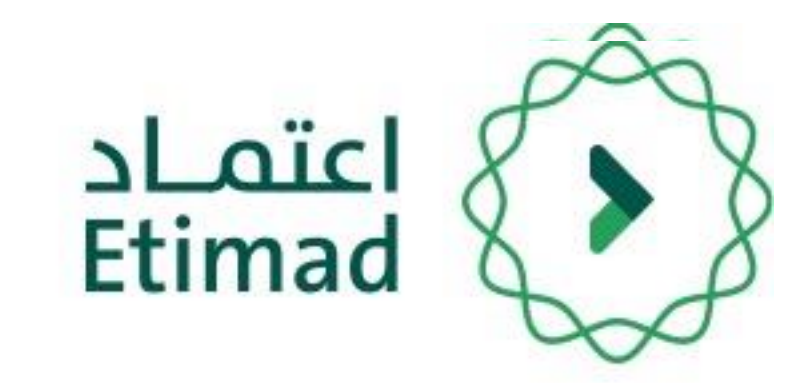

يتم التوجه الى الرابط التالي للذهاب إلى المنصة: https://etimad.sa

ثم يتم النقر على ايقونة "**تسجيل الدخول**" بالأعلى، بعد ذلك تظهر لك صفحة تسجيل الدخول ومن خلالها يتم اختيار نوع المستخدم " **الجهات الحكومية " .** 

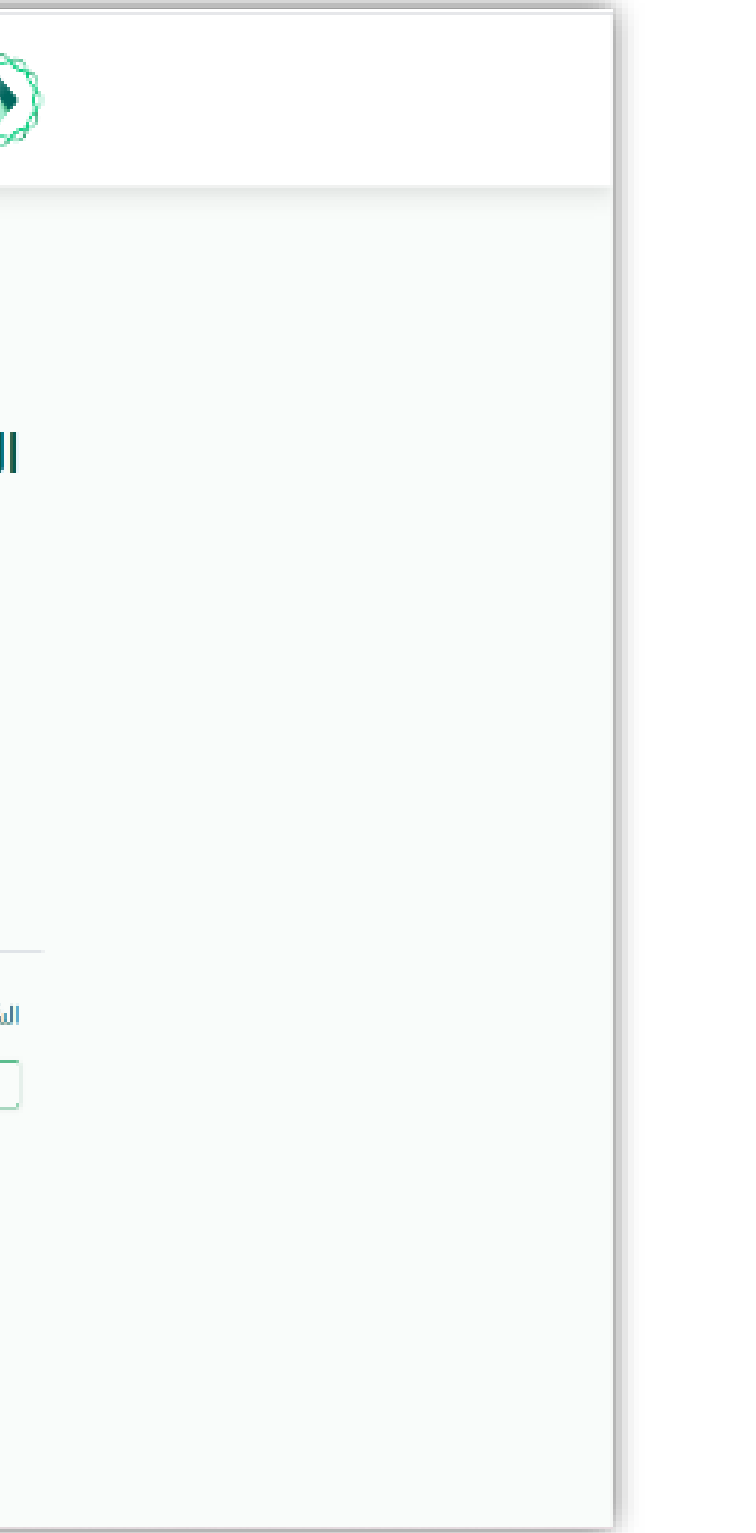

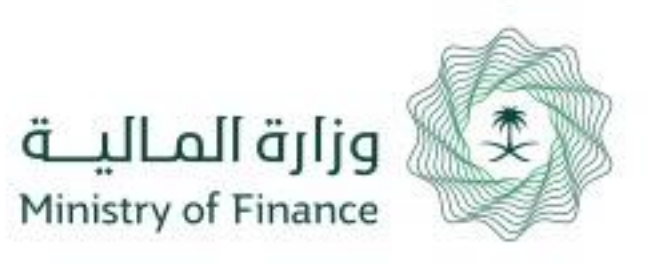

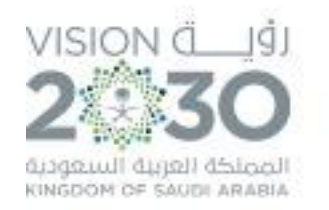

| تسجيل الدخول لمنصة اعتماد الجهات الحكومية              |  |  |  |  |
|--------------------------------------------------------|--|--|--|--|
| رقم الهوية<br>رقم الهوية<br>الرجاء إدخال رقم الهوية    |  |  |  |  |
| كلمة المرور<br>كلمة المرور<br>الرجاء إدخال كلمة المرور |  |  |  |  |
| c ومز التحقق                                           |  |  |  |  |
| تسجيل الدخول نسيت كلمة المرور                          |  |  |  |  |

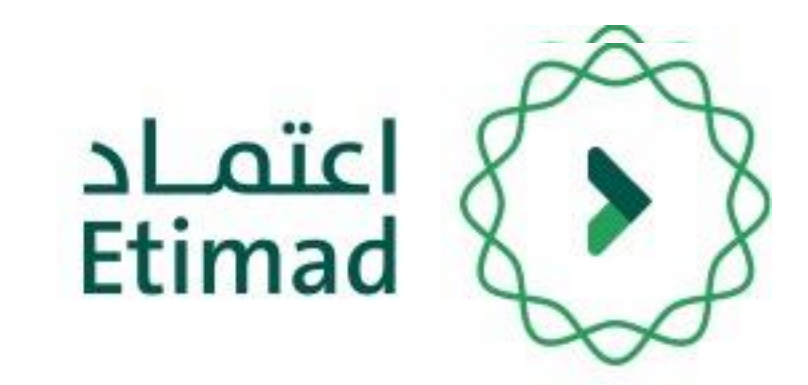

من خلال صفحة "تسجيل الدخول" يتم إدخال رقم الهوية، كلمة المرور ورمز التحقق ومن ثم يتم النقر على أيقونة "الدخول".

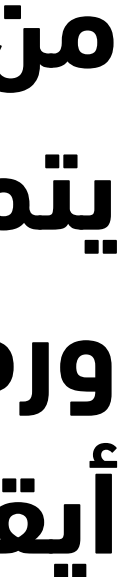

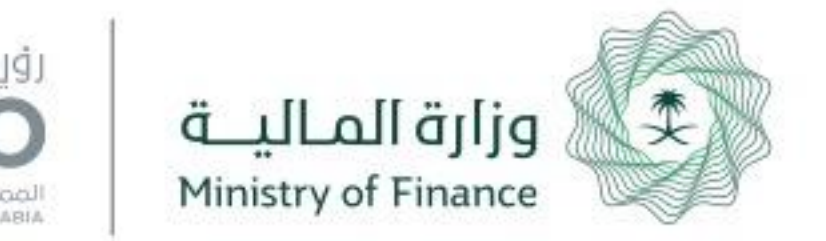

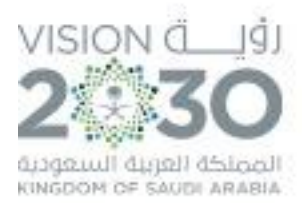

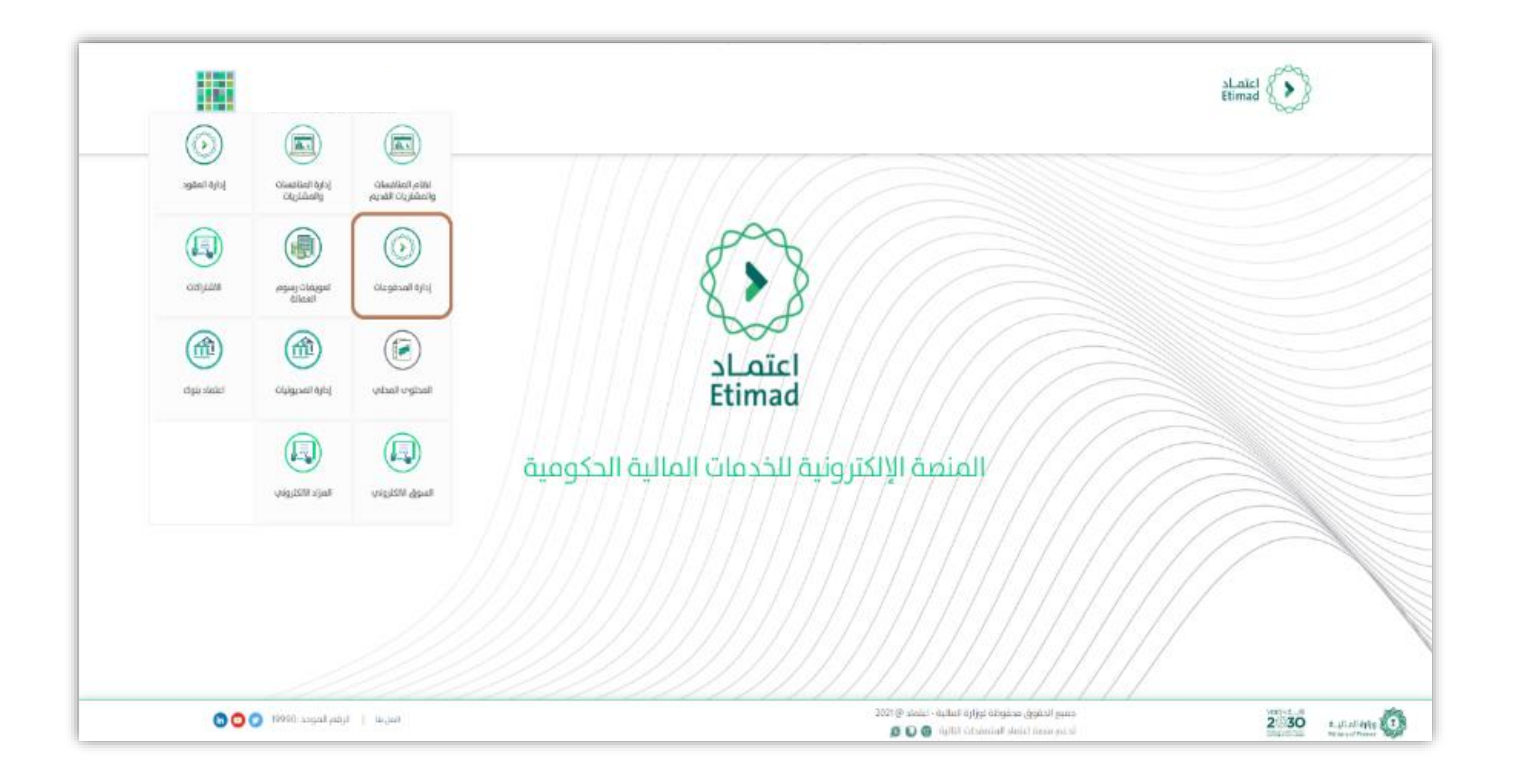

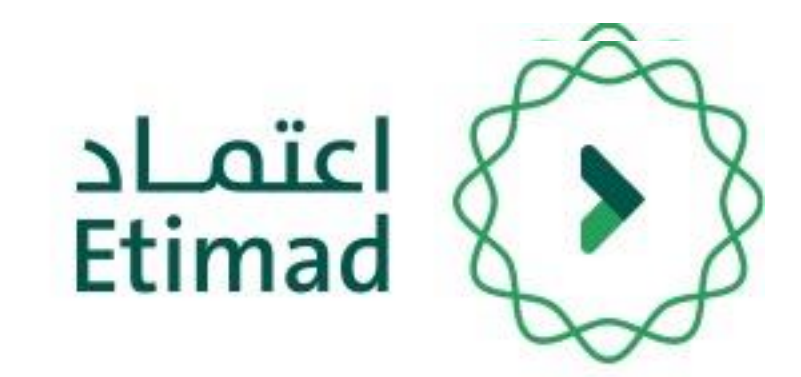

## بعد تسجيل الدخول يتم النقر على أيقونة قائمة الخيارات ومن إختيار "إدارة المدفوعات".

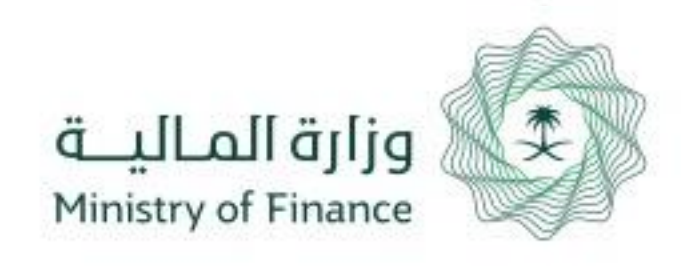

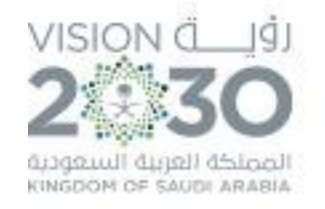

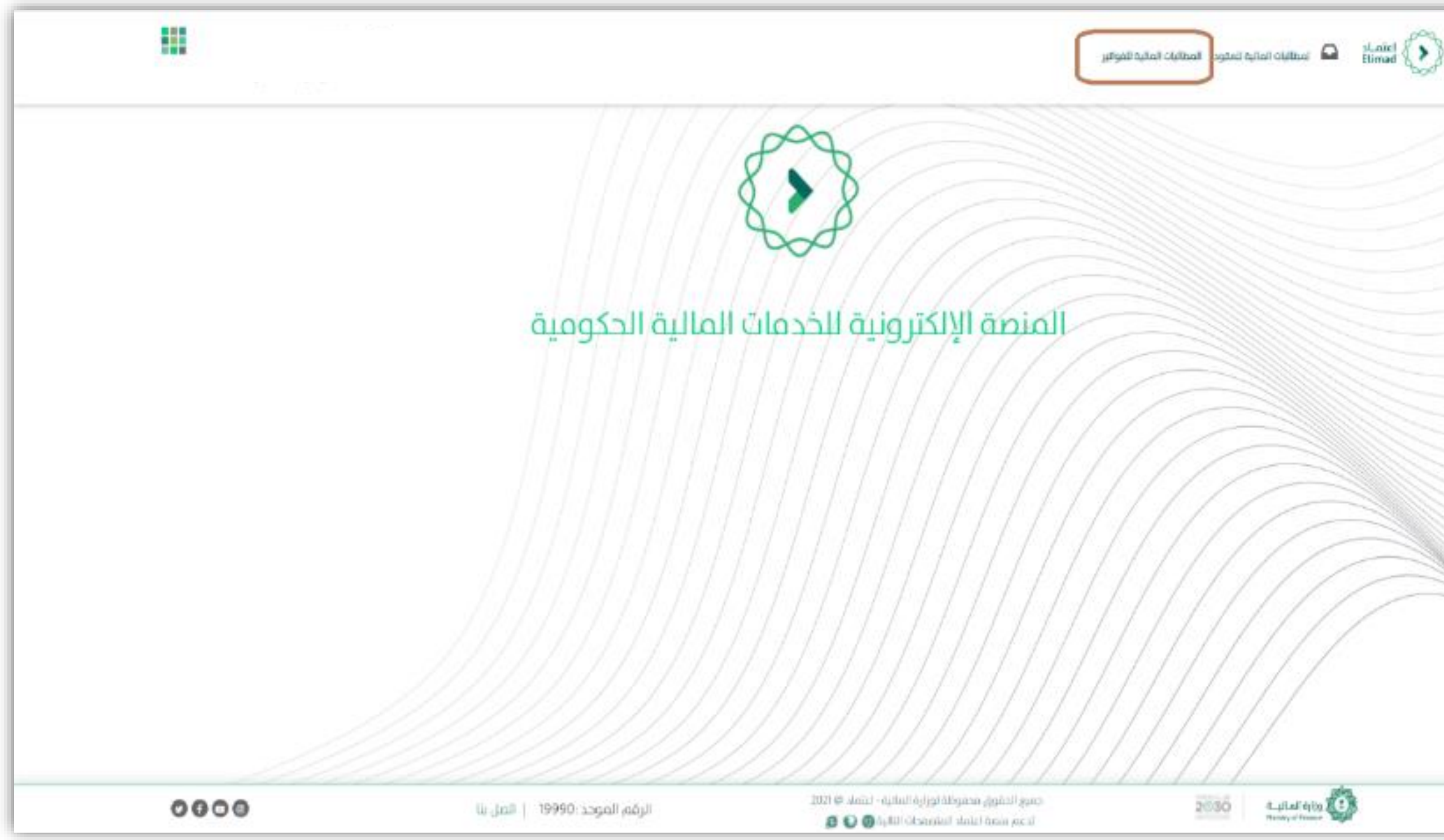

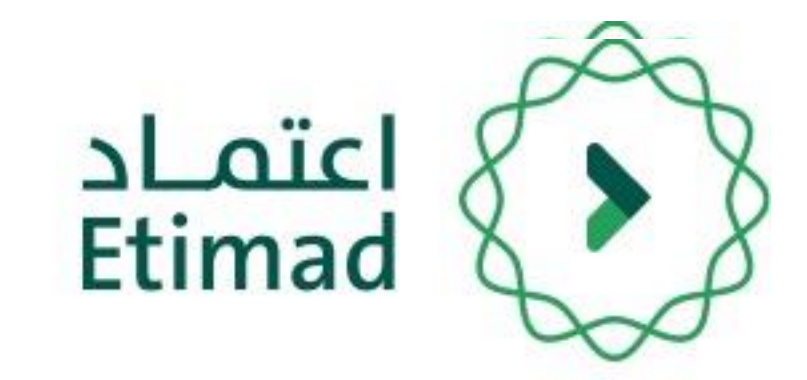

# tutial dito

### ومن خلال القائمة الرئيسية يتم اختيار خيار "المطالبات المالية ".

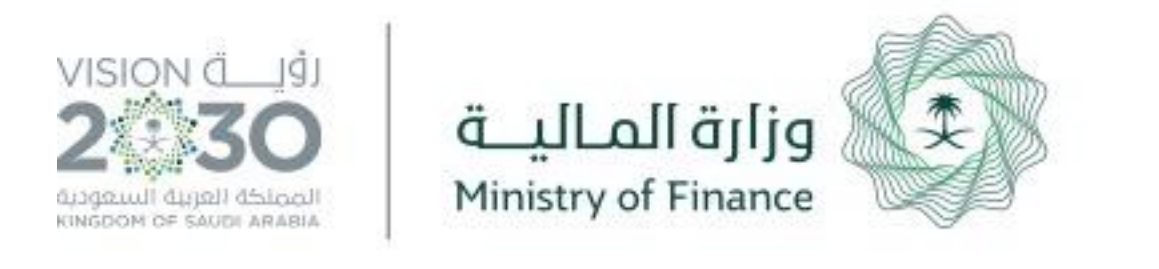

|                                    |                                                                                                    |                                                                                                    |                                                                                                    |                                                                                                    |                                                                                                    | بات المالية للقوالير                                                                                                    | مالية للعقود المظ                                                                                                    |
|------------------------------------|----------------------------------------------------------------------------------------------------|----------------------------------------------------------------------------------------------------|----------------------------------------------------------------------------------------------------|----------------------------------------------------------------------------------------------------|----------------------------------------------------------------------------------------------------|----------------------------------------------------------------------------------------------------|----------------------------------------------------------------------------------------------------|
|                                    |                                                                                                    |                                                                                                    |                                                                                                    |                                                                                                    |                                                                                                    |                                                                                                    | ة للفواتير                                                                                                    |
|                                    |                                                                                                    |                                                                                                    |                                                                                                    |                                                                                                    |                                                                                                    |                                                                                                    |                                                                                                    |
|                                    |                                                                                                    |                                                                                                    |                                                                                                    |                                                                                                    |                                                                                                    |                                                                                                    |                                                                                                    |
| ذدارة المسؤولة عن<br>المشروع المر  | قيمة المطالبة ال<br>بالريال                                                                               | سعر<br>المرف                                                                                                    | العملة                                                                                                    | قيمة<br>المطالية                                                                                                    | تاريخ تقديم<br>المطالبة                                                                                                    | اسم الجهة الدكومية                                                                                                    | ىم المتشأة<br>بلعاقد معها                                                                                                    |
| 5675 مطالبة ا                      | 994.56                                                                                                    | 9.94563                                                                                                    | دینار بحرینی -<br>متغیر - 300                                                                                                    | 100.00                                                                                                    | 28/04/1442                                                                                                    | الشئون الصحية بمحافظة<br>الطائف                                                                                                    | ركة الالطالات<br>السعودية                                                                                                    |
| 567 مطالبة                         | 100                                                                                                    | 1                                                                                                    | ريال سغودي - ٥٥١                                                                                                    | 100.00                                                                                                    | 28/04/1442                                                                                                    | الشئون الصحية بمحافظة<br>الطائف                                                                                                    | ركة الاتصالات<br>السعودية                                                                                                    |
| 13 مطالبة ا                        | 20000                                                                                                    | 1                                                                                                    | ريال سعودي - 001                                                                                                    | 20,000.00                                                                                                    | 27/05/1442                                                                                                    | الشئون الصحية بمحافظة<br>الطائف                                                                                                    | ركة الاتصالات<br>السعودية                                                                                                    |
| 4567854653 اعتماد مط<br>  اتصل بنا | 100<br>الرقم الموحد :19990                                                                                | 1                                                                                                    | ریال سعودی - 001<br>2021 و                                                                                                    | 100.00<br>رة المالية - اعتماد (                                                                                                    | 27/05/1442<br>احقوق محفوظة لوزا                                                                                                    | وزارة الصحة - الديوان<br>العاه.<br>جميع                                                                                                    | ركة الأتصالات<br>السعودية<br>20130                                                                                                    |
|                                    | ددارة المسؤولة عن<br>ددارة المسؤولة عن<br>مطالبة م<br>5675 مطالبة د<br>13 المفروع<br>المرابية المسؤولة عن | المرابع المطالبة الادارة المسؤولة عن المر<br>قيمة المطالبة الادارة المسؤولة عن المر<br>994.56 5675 994.56<br>مطالبة 13 20000 مطالبة م<br>مطالبة 13 100 | المرة المطالبة الادارة المسؤولة عن المر<br>العرف مبتاريال المسروعة عن المر<br>ف بالريال المشروع معن المر<br>ف فائدة في بالريال المشروع معن المر<br>ف فائدة في المرابع في المر<br>ف فائدة في المرابع في المر<br>ف فائدة في المرابع في المرابع في ا<br>مرابع في المرابع في المرابع في المرابع في المرابع في المرابع في المرابع في المرابع في المرابع في المرابع في المرابع في المرابع في المرابع في المرابع في المرابع في المرابع في المرابع في المرابع في المرابع في المرابع في المرابع في المرابع في المرابع في المرابع في المرابع في المرابع في المرابع في المر<br>مالع في المرابع في المرابع في المرابع في المرابع في المرابع في المرابع في المرابع في المرابع في المرابع في المرابع في المرابع في المرابع في المرابع في المرابع في المرابع في المرابع في المرابع في المرابع في المرابع في المرابع في المراب | العملة العربية العربية العربية العربية الدراية المسؤولة عن المر<br>دياتار بدريتين العرف العربي الإدارة المسؤولة عن المر<br>دياتار بدريتين 1994، 1994، 199 | لا المسلولة عن العمل العمل العمل العمل المسلولة عن المرابع المسلولة عن المرابع المسلولة عن المرابع المسلولة عن<br>المطالبة العملة العرف علي العرابة المسلولة عن العربان المسلولة عن المرابع في المرابع في المرابع المسلولة عن الم<br>متغير -100 متغير -100 معالية في 100 معالية في الإدارية المسلولة عن المرابع في المرابع في المرابع في المرابع في ا<br>منابع حريب المعودي -100 ما معالية في المرابع في المرابع في المرابع في المرابع في المرابع في المرابع في المرابع في المرابع في المرابع في المرابع في المحالية في المحالية في المحالية في المحالية في المحالية في المحالية في المحالية في المحالية في المحالية في المحالية في المحالية في المحالية في المحالية في المحالية في المحالية في المحالية في المحالية في المحالية في المحالية في<br>محالية محالية في المحالية في المحالية في<br>محالية في المحالية في ال<br>محالية في المحالية في المحالية في المحالية في المحالية في المحالية في المحالية في المحالية في المحالية في المحالية في المحالية في المحالية في المحالية في المحالية في المحالية في المحالية في المحالية في المحالية في المحالية في المحالي | الا المعالية العملي العملي العملي العملي العملي العملي العملي العملي العملي العملي العملي العملي المعروب المعلو<br>المطالية المطالية المطالية العملي العملي العملي العربي العربي العربي المعروبي المعروبي العربي العربي المعروبي ال<br>معالية في العملي في العملي المعروبي العربي العربي العربي العربي العربي المعروبي العربي العربي العربي العربي المعروبي العربي المعروبي المعروبي المعروبي المعروبي المعروبي العربي العربي الع<br>من العربي العربي العربي العربي العربي العربي العربي العربي العربي العربي العربي العربي العربي العربي العربي ال<br>معربي العربي العربي العربي العربي العربي العربي العربي العربي العربي العربي العربي العربي العربي العربي العربي ال | لل المذكور المحدول المعلول المحدول المعلول المعلول على المعلول علول المعلول المعلو |

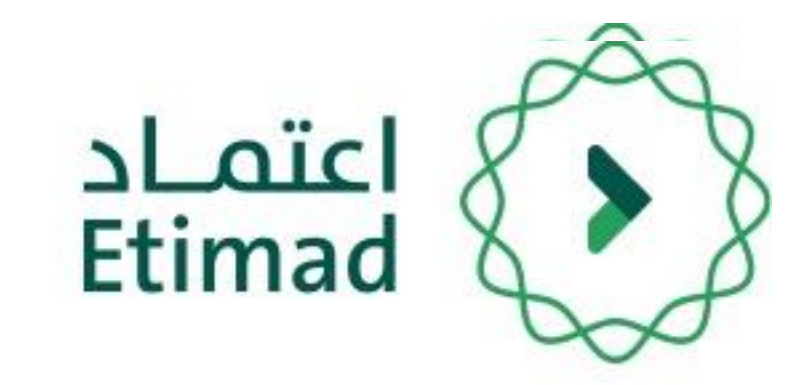

# من خلال هذه الصفحة يتم عرض جميع المطالبات المالية الخاصة بالمورد، ولرفع مطالبة جديدة يجب على المستخدم النقر على أيقونة "انشاء مطالبة فواتير".

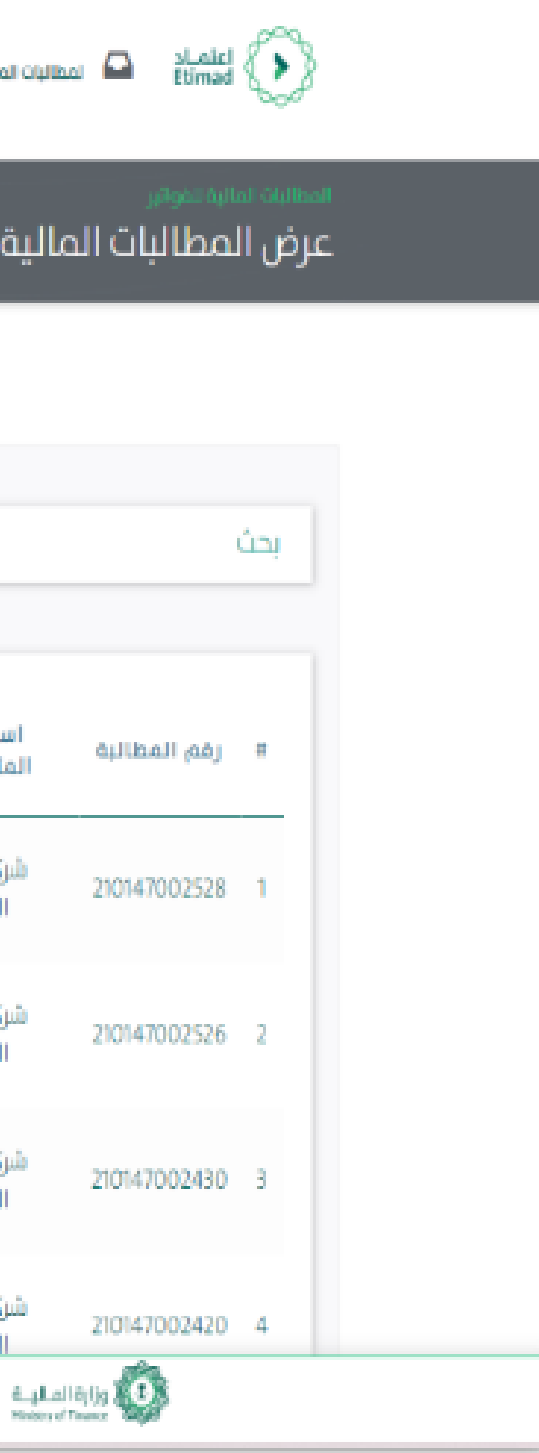

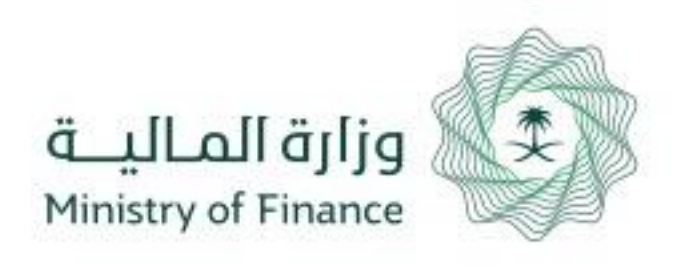

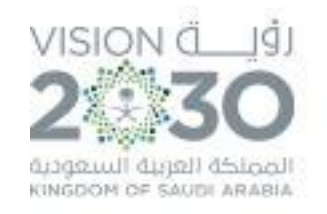

| _ |                                                     |                                                                                |
|---|-----------------------------------------------------|--------------------------------------------------------------------------------|
|   | مكن الاطلاع علم التعميم من خلال الرابط التالي تحميل | 7٪) بتاريخ 1441/10/25 والخاص بتطبيق التعديلات على نظام ضريبة القيمة المضافة وي |
| _ |                                                     |                                                                                |
|   |                                                     |                                                                                |
|   |                                                     |                                                                                |
|   | طريبة الميمة المصامة مصبمة ال                       |                                                                                |
|   | قيمة ضريبة القيمة المضافة                           |                                                                                |
|   | 0                                                   |                                                                                |
|   |                                                     |                                                                                |
|   | تاريخ الفاتورة                                      |                                                                                |
|   |                                                     |                                                                                |
|   |                                                     |                                                                                |
|   | وصف الفاتورة                                        |                                                                                |
|   |                                                     |                                                                                |
|   |                                                     | *                                                                              |
|   | الادارة المسؤولة عن المشروع                         |                                                                                |
|   |                                                     | *                                                                              |
|   |                                                     |                                                                                |
|   |                                                     |                                                                                |
|   |                                                     |                                                                                |
|   |                                                     |                                                                                |
|   |                                                     | 8                                                                              |
|   |                                                     |                                                                                |
|   |                                                     |                                                                                |
|   |                                                     |                                                                                |
|   | إخبر من هنا بغد انتحقق                              |                                                                                |
|   | اختر                                                | تحقق                                                                           |
|   | رقه الحساب                                          |                                                                                |
|   |                                                     |                                                                                |
|   |                                                     | *                                                                              |
|   |                                                     |                                                                                |
|   |                                                     |                                                                                |
|   |                                                     |                                                                                |
|   |                                                     |                                                                                |
|   |                                                     |                                                                                |

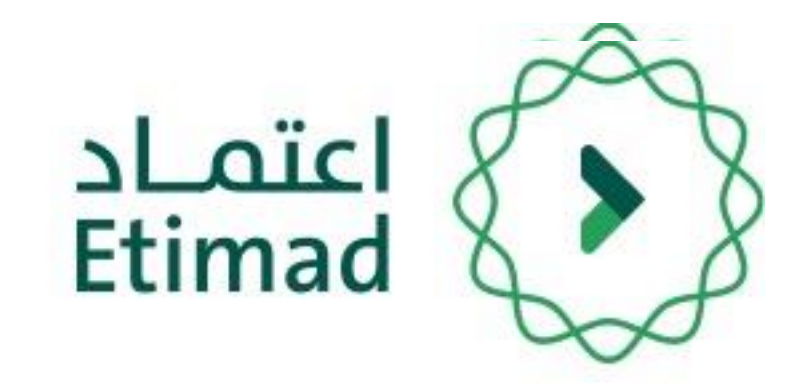

# يتم تعبأة جميع تفاصيل المطالبة مع مراعاة تطبيق قيمة الضريبة المضافة على الفواتير

| بيانات المطالبة                                   |
|---------------------------------------------------|
| 637) يجب مراعاة ماورد فڀ تعميم وزير المالية رقم 🕄 |
|                                                   |
| قيمة المطالبة                                     |
| قيمة المطالبة الأصلية                             |
| 0                                                 |
| رقم الفاتورة / مستخلص                             |
| نوع الفاتورة                                      |
| إختر                                              |
| كود العملة                                        |
| ريال سعودي - ٥٥١                                  |
| وصف المطالبة                                      |
|                                                   |

| (بَ | الجهة المتعاقد معها (الطرف الثان |
|-----|----------------------------------|
|     |                                  |
|     | الحساب البنكي                    |
|     | إختر                             |
|     | اسم البنك                        |
|     |                                  |
|     |                                  |

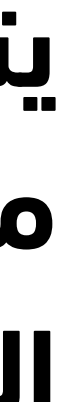

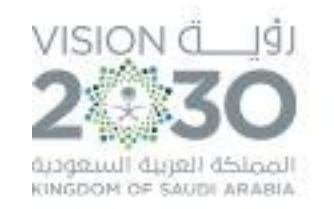

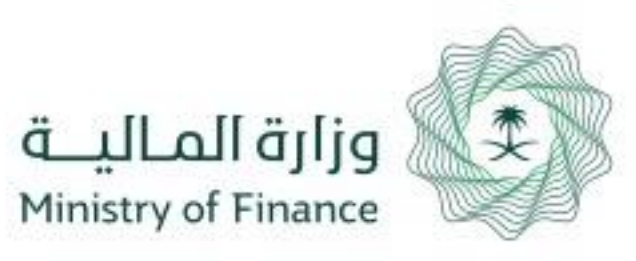

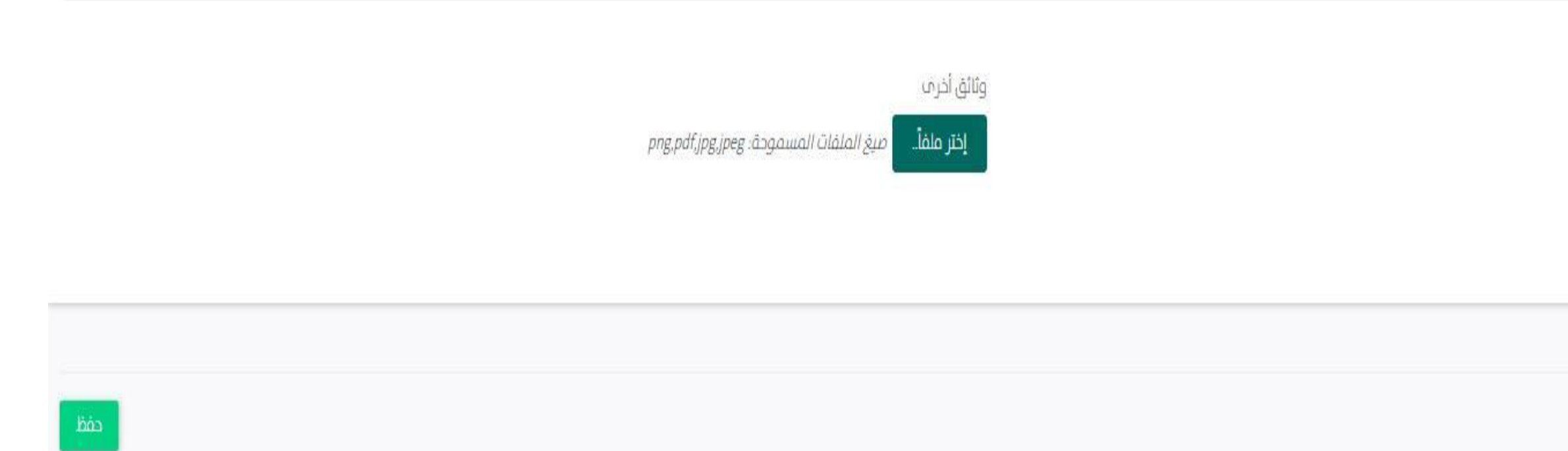

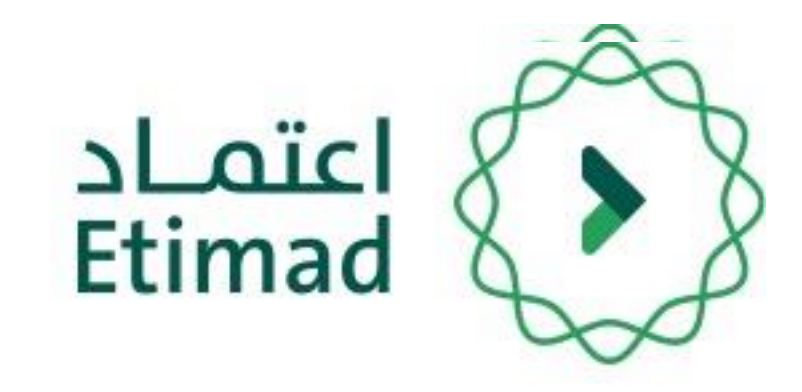

# بعد تبعاه جميع تفاصيل المطالبة يجب ارفاق نسخة من الفواتير والضغط على ايقونة حفظ لإرسال المطالبة " للارتباط "

| لمرقفات                                            |
|----------------------------------------------------|
| Velacil Velacio                                    |
| لسحه من الموالير                                   |
| إختر ملفاً. ميغ الملفات المسموحة: png,pdf.jpg,jpeg |
|                                                    |
|                                                    |
|                                                    |
|                                                    |
|                                                    |
| حوع                                                |
|                                                    |

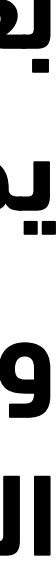

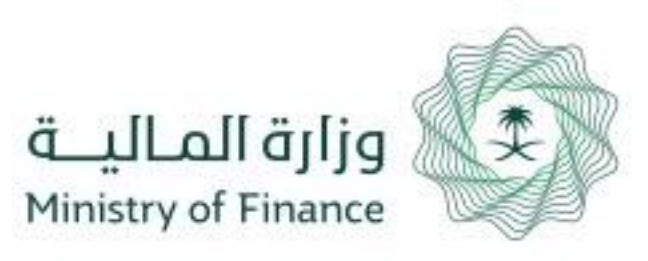

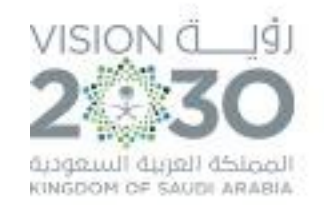

# دليل المستخدم ربط المطالبات المالية للفواتير بالبنود والبرامج والمشاريع

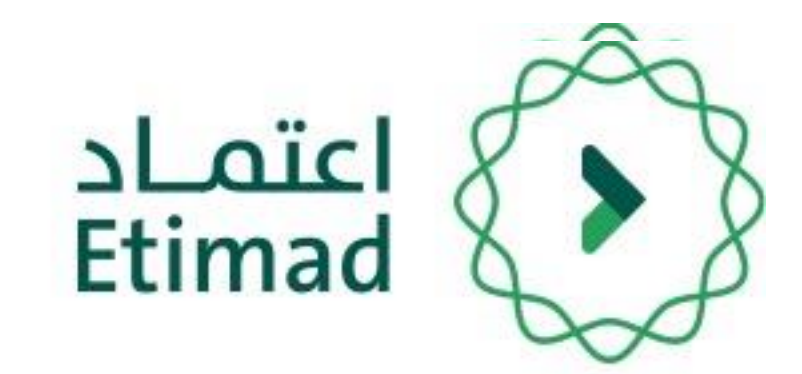

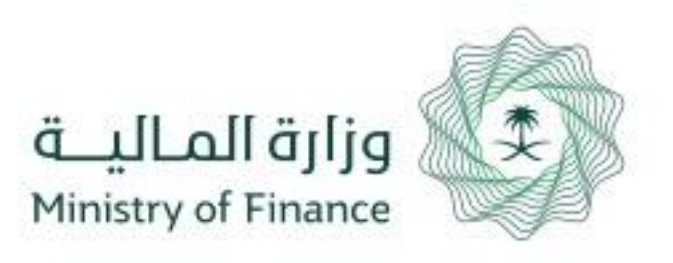

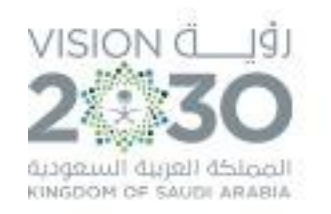

|           | نمادح | توثيق المستندات | اعتماد افراد 🗸 | اعتماد اعمال ~ | اعتماد حکومی ۷ | عن اعتماد<br>ــــــــــــــــــــــــــــــــــــ | اعتماد<br>Elima                     |
|-----------|-------|-----------------|----------------|----------------|----------------|---------------------------------------------------|-------------------------------------|
|           |       |                 |                |                | متماد          | ىنصة ا:                                           | الدخول له                           |
| 8<br>Ider |       |                 | أعمال          |                | لجهات الحكومية | _<br>_                                            |                                     |
|           |       |                 |                |                |                | ، سجل تجاري<br>تسحيل بحديد                        | الشركات التي لا تملك<br>سجيل الدخول |
|           |       |                 |                |                |                |                                                   |                                     |

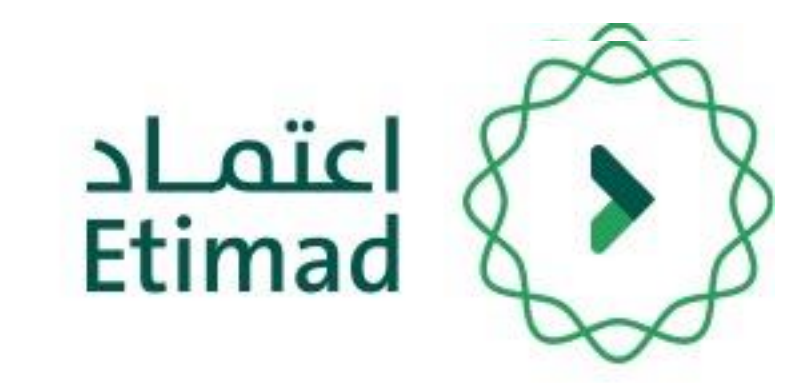

يتم التوجه الى الرابط التالي للذهاب إلى المنصة: https://etimad.sa

ثم يتم النقر على ايقونة "**تسجيل الدخول**" بالأعلى، بعد ذلك تظهر لك صفحة تسجيل الدخول ومن خلالها يتم اختيار نوع المستخدم " **الجهات الحكومية " .** 

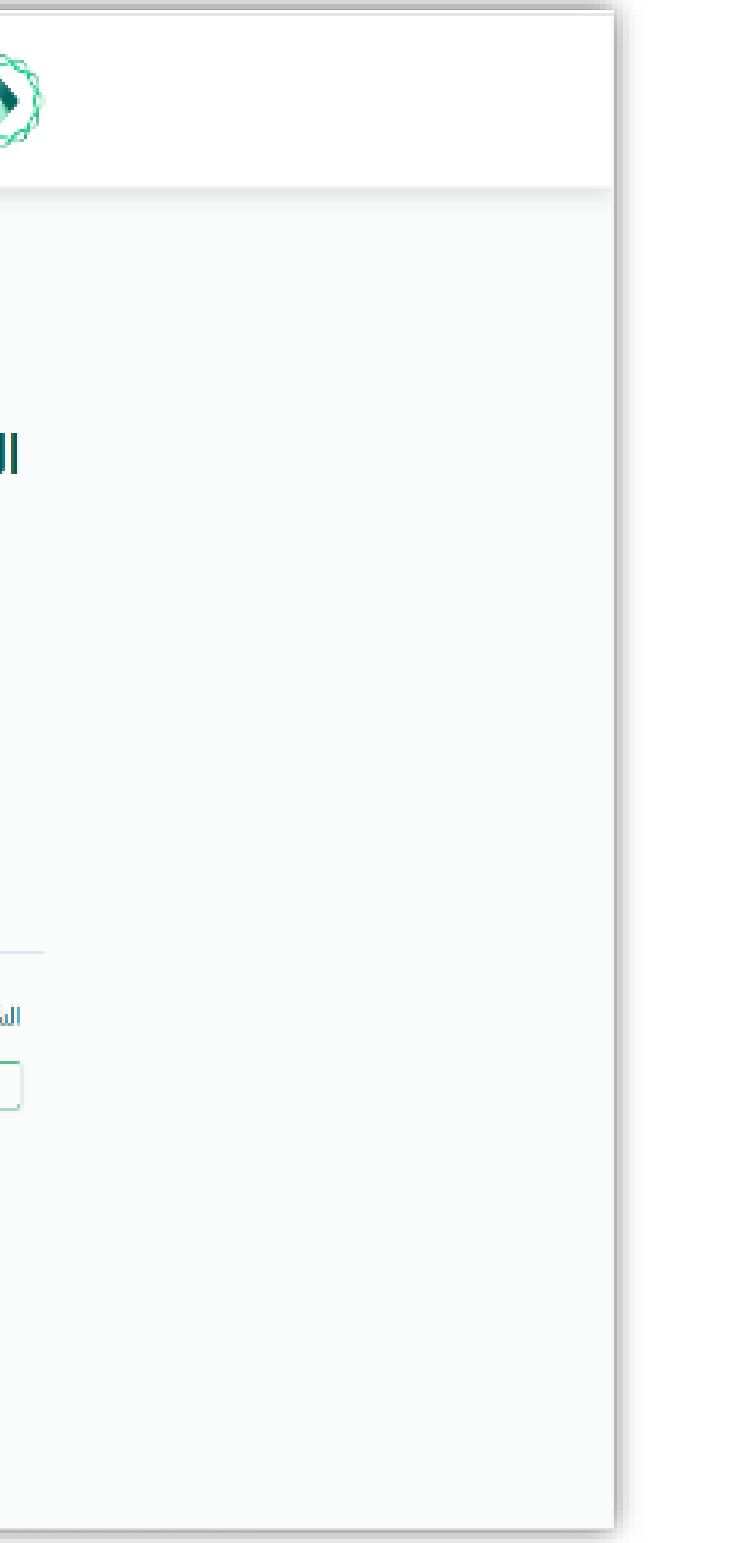

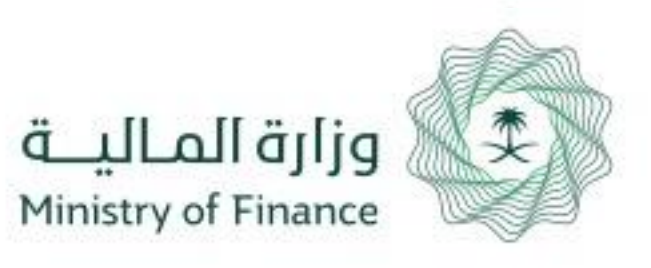

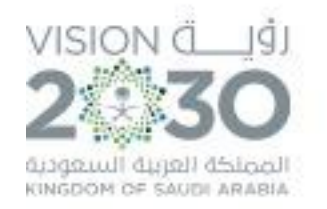

#### تسجيل الدخول لمنصة اعتماد الجهات الحكومية

|                      | رقم الهوية<br>رقم الهوية<br>الرجاء إدخال رقم الهوية    |
|----------------------|--------------------------------------------------------|
|                      | كلمة المرور<br>كلمة المرور<br>الرجاء إدخال كلمة المرور |
| ° 67 <del>-2-0</del> | رمز التحقق                                             |
| نسيت كلمة المرور     | تسجيل الدخول                                           |

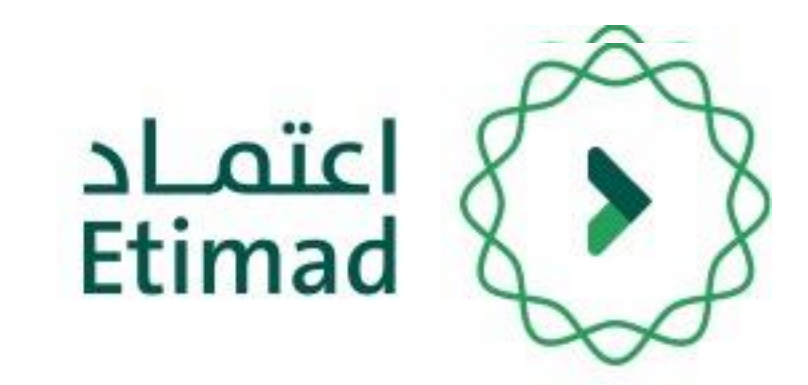

من خلال صفحة "تسجيل الدخول" يتم إدخال رقم الهوية، كلمة المرور ورمز التحقق ومن ثم يتم النقر على أيقونة "الدخول".

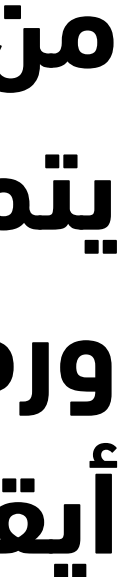

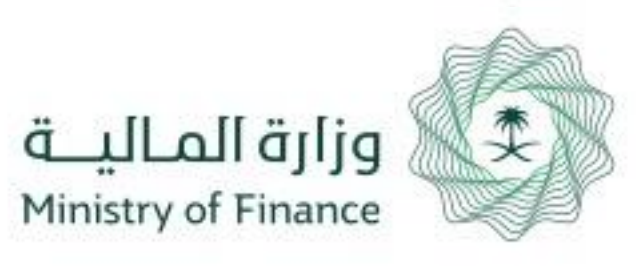

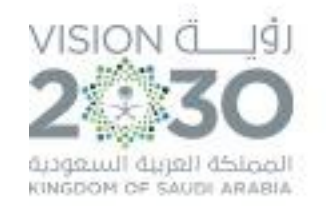

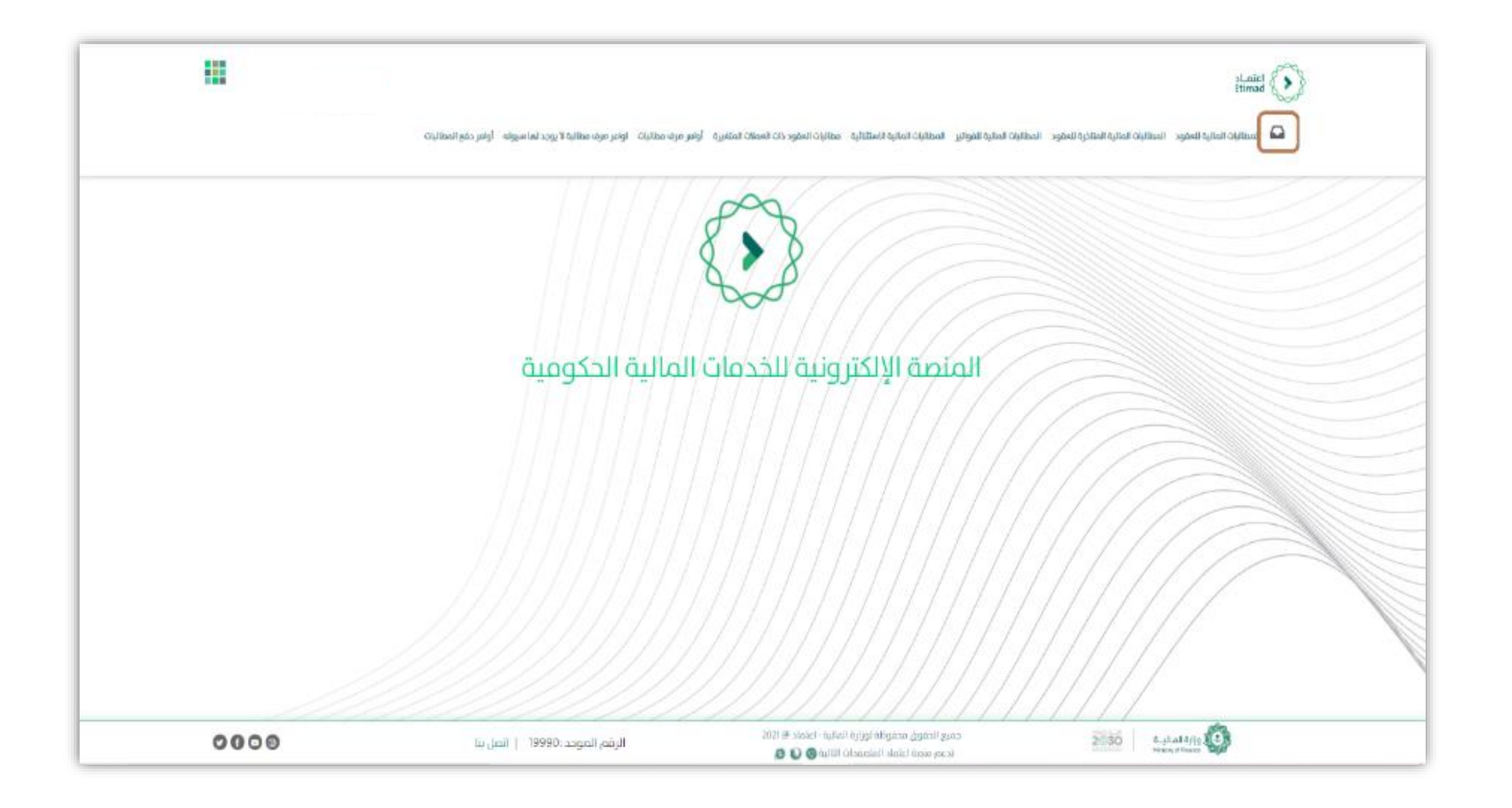

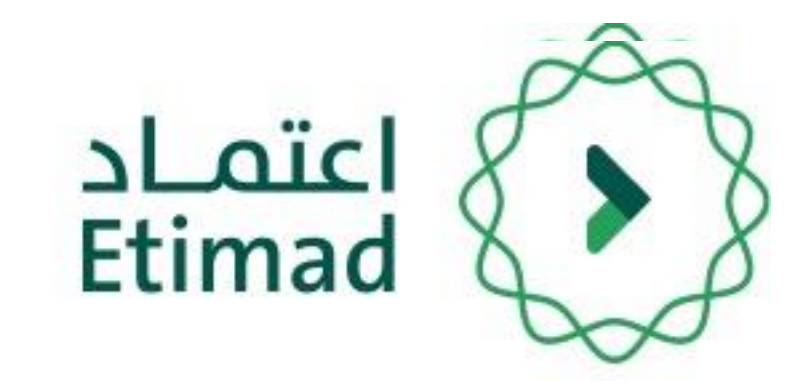

# بعد تسجيل الدخول يتم النقر على أيقونة "الصندوق الوارد " والبحث عن المطالبة المالية.

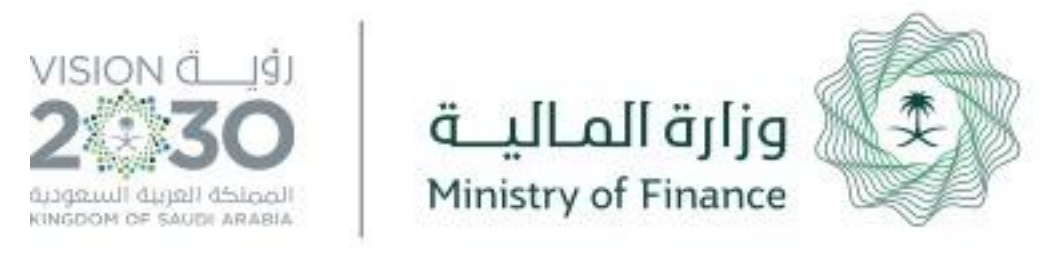

| $\square$ | تم إرسال الطلب            | لية المالية       | ارتباط المطا | 13:14 28/05/1442 | مطالبات فواتير |  |
|-----------|---------------------------|-------------------|--------------|------------------|----------------|--|
| الخيارات  | آخر زجراء                 | حلة               | المر         | تاريخ الطلب      | نوع الطلب      |  |
| ٩بحت      |                           |                   |              |                  |                |  |
|           |                           |                   |              |                  |                |  |
|           |                           |                   | متهديت       | تاريخ            |                |  |
|           | ون المحية بمحافظة الدلائف | iall-032001000011 | <b>Y</b>     |                  |                |  |
|           |                           | الجهة             |              | ملية             | a.sli          |  |
|           |                           |                   |              |                  |                |  |
|           |                           |                   |              |                  |                |  |
|           |                           |                   |              |                  |                |  |

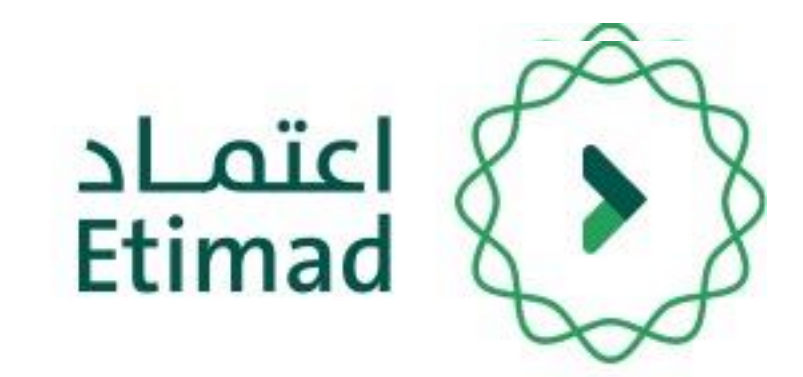

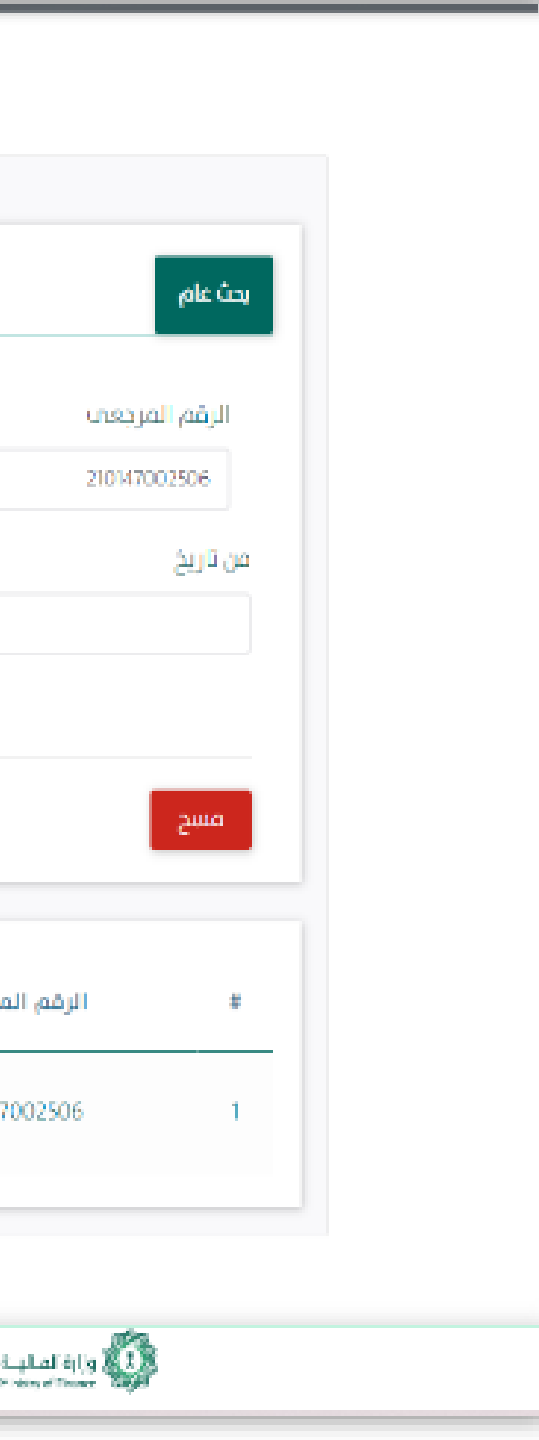

# يتم استعراض المطالبة المالية للفواتير

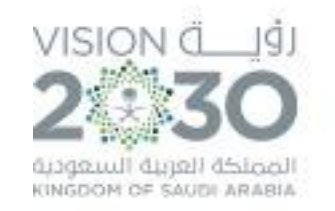

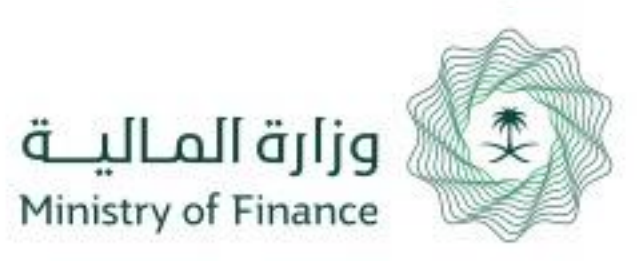

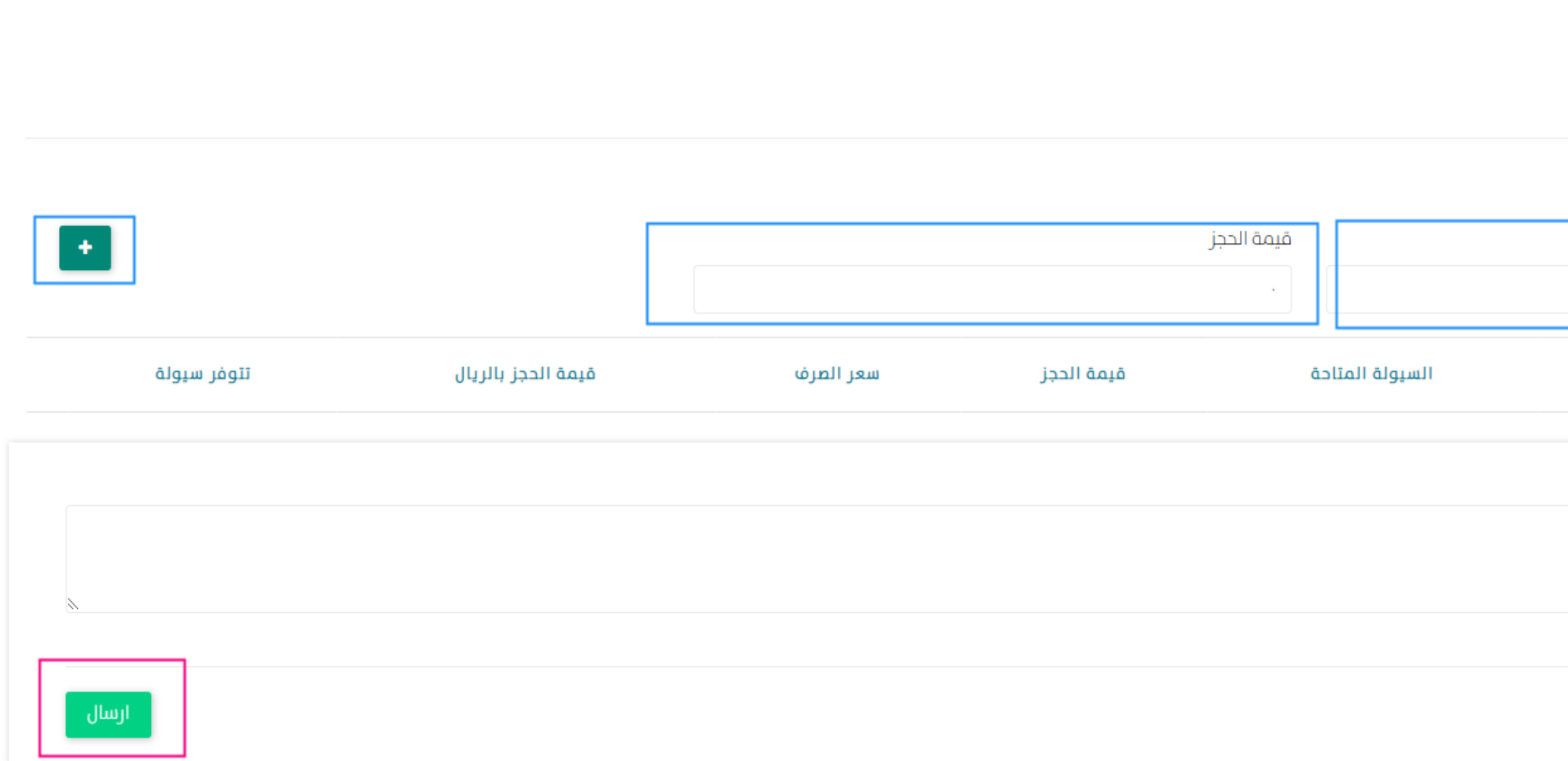

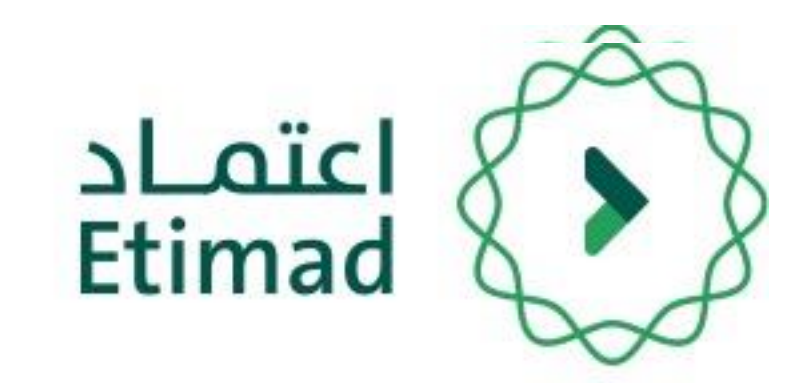

# ادخال البند أو البرنامج أو المشروع ادخال قيمة الحجز (قيمة المطالبة ) النقر على ايقونة على الاضافة .

النقر على ايقونة ارسال

|       | 📩 نسحة من الفواتير     | C        | المرفقات |  |
|-------|------------------------|----------|----------|--|
|       | رنامج أو مشروع         | i O      | ا بند    |  |
|       | , أو البرنامج أو البند | لمشروع   | رقم ا    |  |
| النوع | الاسم                  | فم       | الرز     |  |
|       |                        | حظات     | الملا    |  |
|       | مقدم الطلب             | الدة الب | cl       |  |

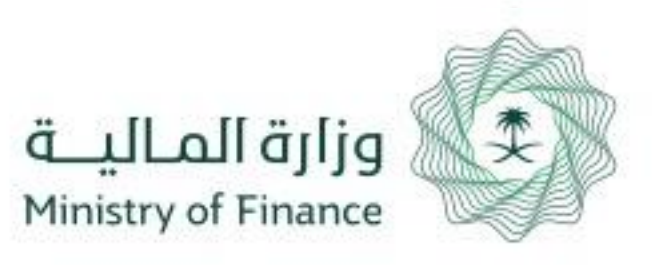

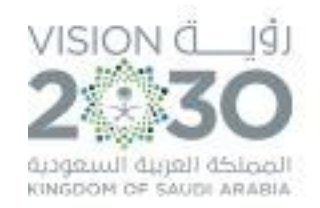

# دليل المستخدم ( اعتماد المطالبات المالية للفواتير )

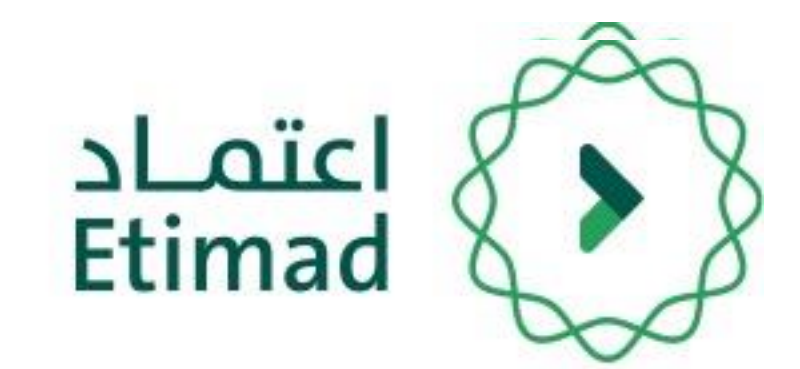

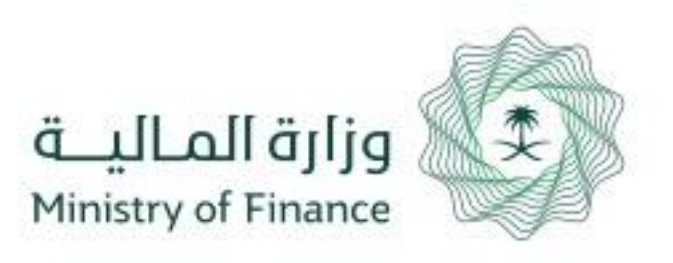

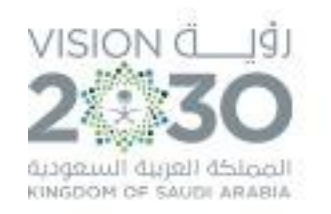

|           | نمادح | توثيق المستندات | اعتماد افراد 🗸 | اعتماد اعمال ~ | اعتماد حکومی ۷         | عن اعتماد<br>ــــــــــــــــــــــــــــــــــــ | اعتماد<br>timad                     |
|-----------|-------|-----------------|----------------|----------------|------------------------|---------------------------------------------------|-------------------------------------|
|           |       |                 |                |                | متماد                  | ىنصة ا:                                           | الدخول له                           |
| 8<br>Ider |       |                 | أعمال          |                | لية<br>الجهات الحكومية | _<br>_                                            |                                     |
|           |       |                 |                |                |                        | ، سجل تجاري<br>تسحيل جديد                         | الشركات التي لا تملك<br>سجيل الدخول |
|           |       |                 |                |                |                        |                                                   |                                     |

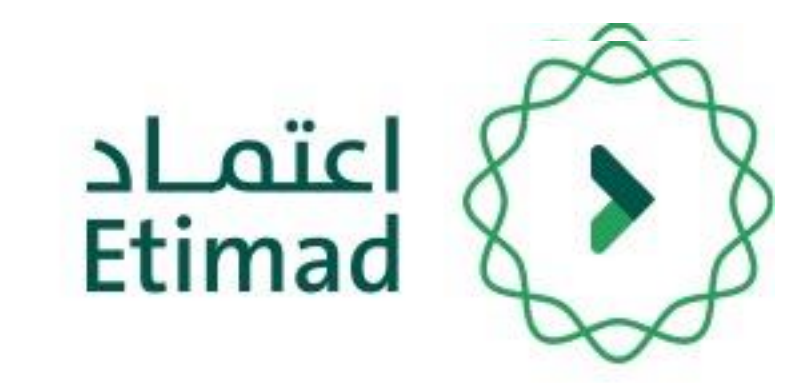

يتم التوجه الى الرابط التالي للذهاب إلى المنصة: https://etimad.sa

ثم يتم النقر على ايقونة "**تسجيل الدخول**" بالأعلى، بعد ذلك تظهر لك صفحة تسجيل الدخول ومن خلالها يتم اختيار نوع المستخدم " **الجهات الحكومية " .** 

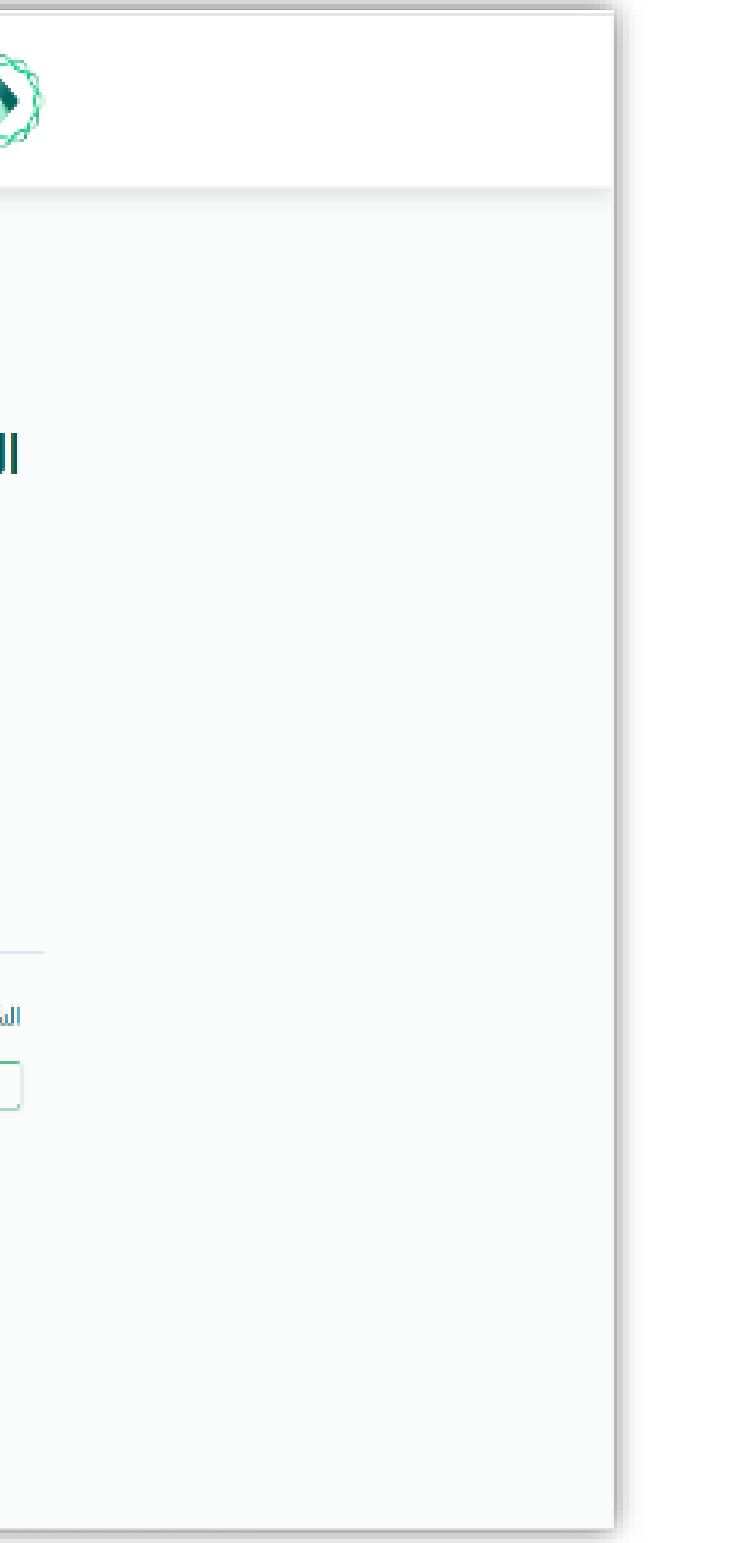

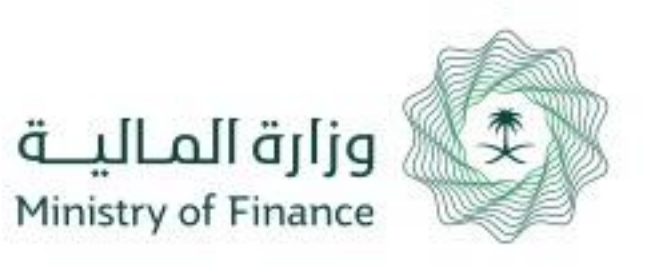

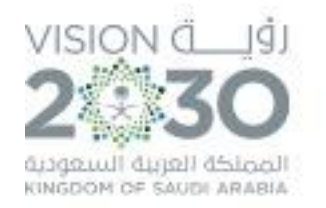

| تسجيل الدخول لمنصة اعتماد الجهات الحكومية              |
|--------------------------------------------------------|
| رقم الهوية<br>رقم الهوية<br>الرجاء إدخال رقم الهوية    |
| كلمة المرور<br>كلمة المرور<br>الرجاء إدخال كلمة المرور |
| رمز التحقق                                             |
| تسجيل الدخول نسيت كلمة المرور                          |

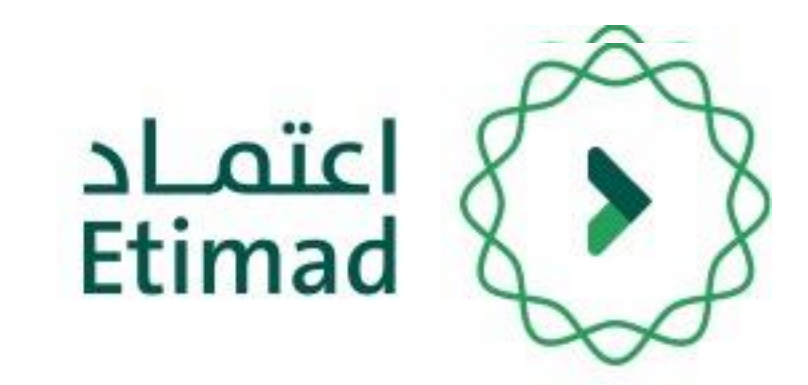

من خلال صفحة "تسجيل الدخول" يتم إدخال رقم الهوية، كلمة المرور ورمز التحقق ومن ثم يتم النقر على أيقونة "الدخول".

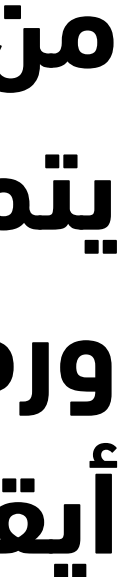

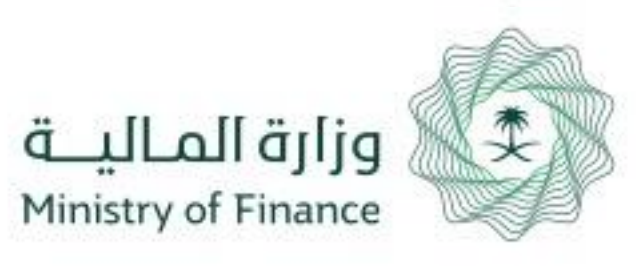

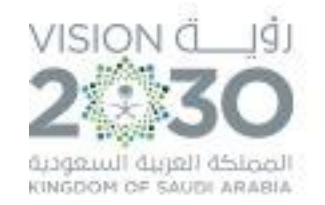

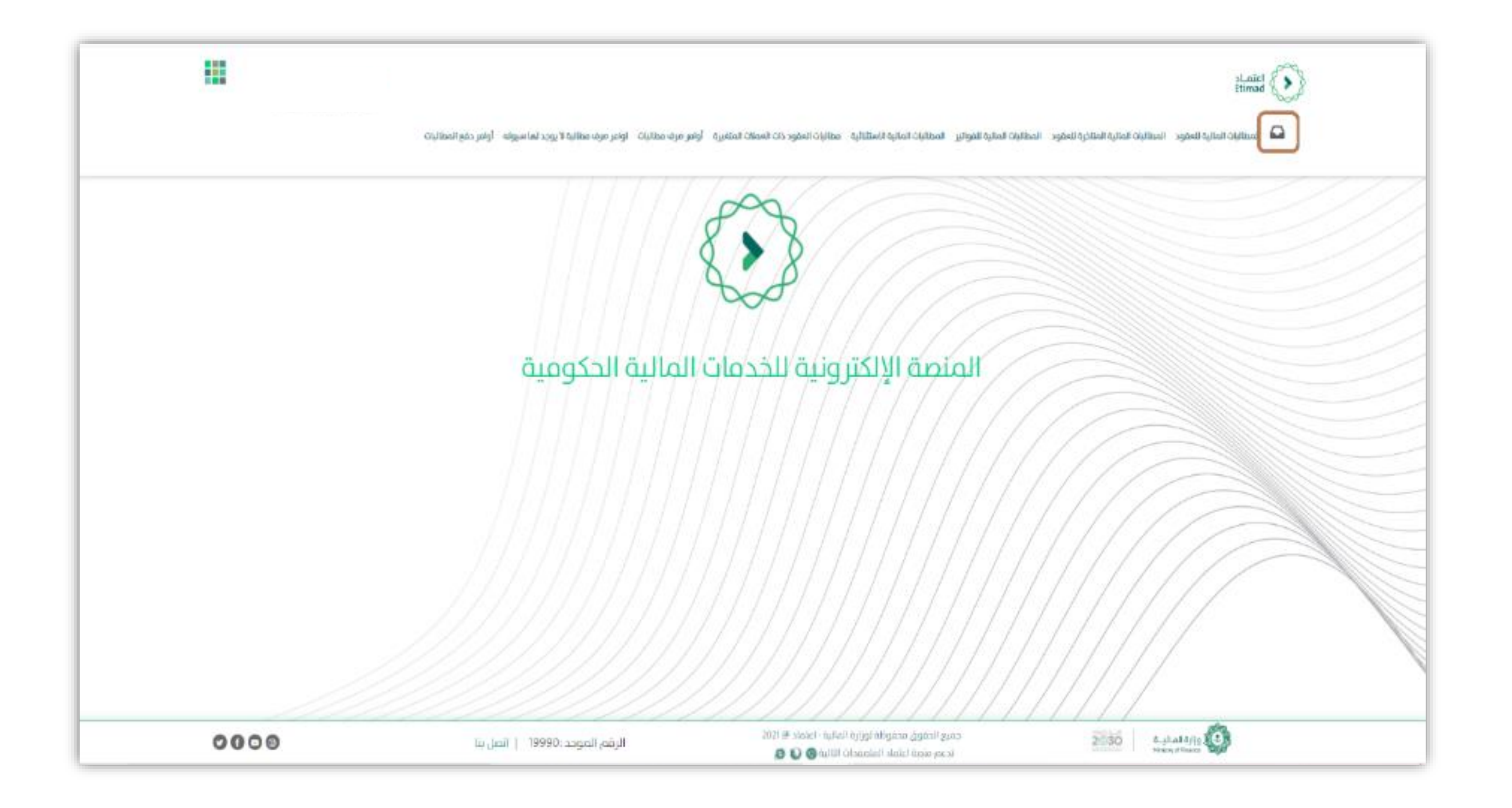

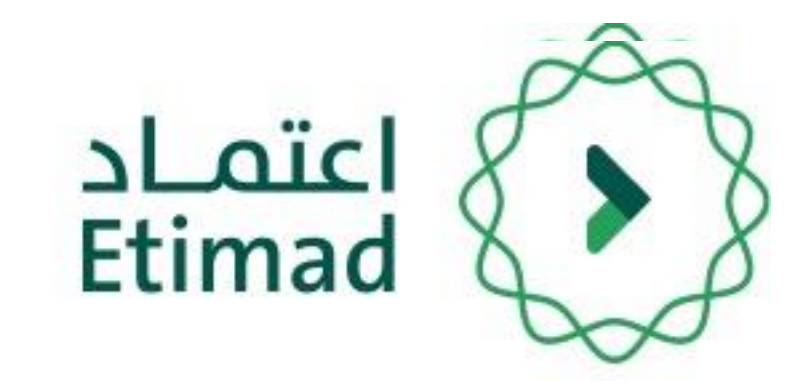

# بعد تسجيل الدخول يتم النقر على أيقونة "الصندوق الوارد " والبحث عن المطالبة المالية.

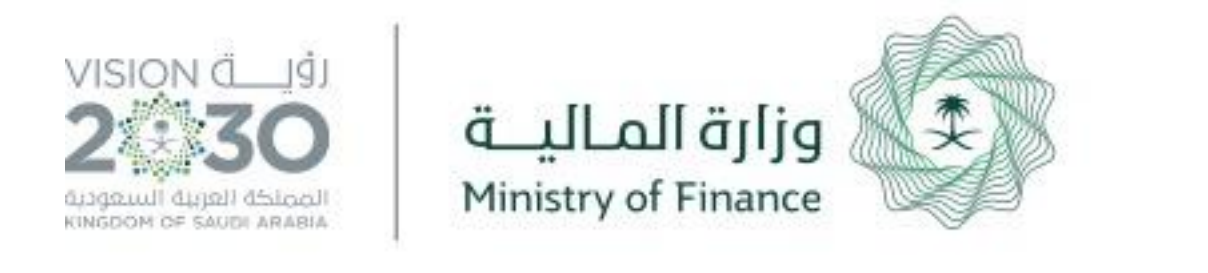

|          | تم إرسال الطلب          | ارتباط المطالبة المالية | 13:14 | 28/05/1442 | משוקים מפוע     |
|----------|-------------------------|-------------------------|-------|------------|-----------------|
| الديارات | تم إرسال الطلب          | ارتياط المطالبة المالية | 13:14 | 28/05/1442 | معاتبات موتير   |
| الخيارات |                         |                         |       | 20.000.000 | باللغة كالتالية |
|          | آخر زجراء               | المرحلة                 | لب    | تاريخ الطا | نوع الطلب       |
| ٩ بحث    |                         |                         |       |            |                 |
|          |                         |                         |       |            |                 |
|          |                         | ىتەدىن                  |       | این برایخ  | <u>م</u> تسحیت  |
|          | و المحبة بمحافظة الدائف | ۱۱،۵۵۵۵۵۵۵۵۱۱ملو        |       | A          |                 |
|          |                         | الجهت                   |       | العملية    |                 |
|          |                         |                         |       |            |                 |
|          |                         |                         |       |            |                 |
|          |                         |                         |       |            |                 |

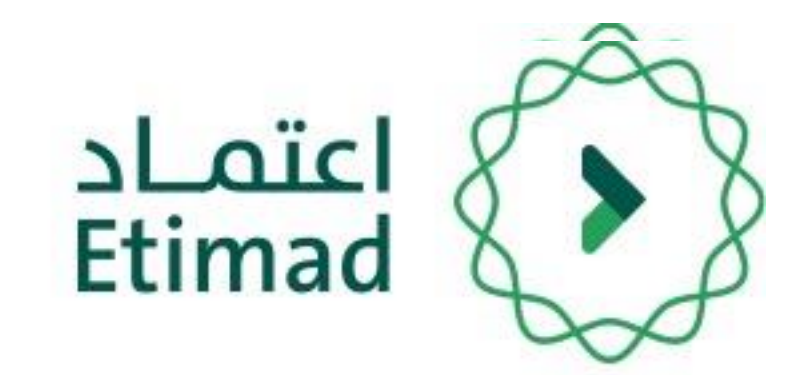

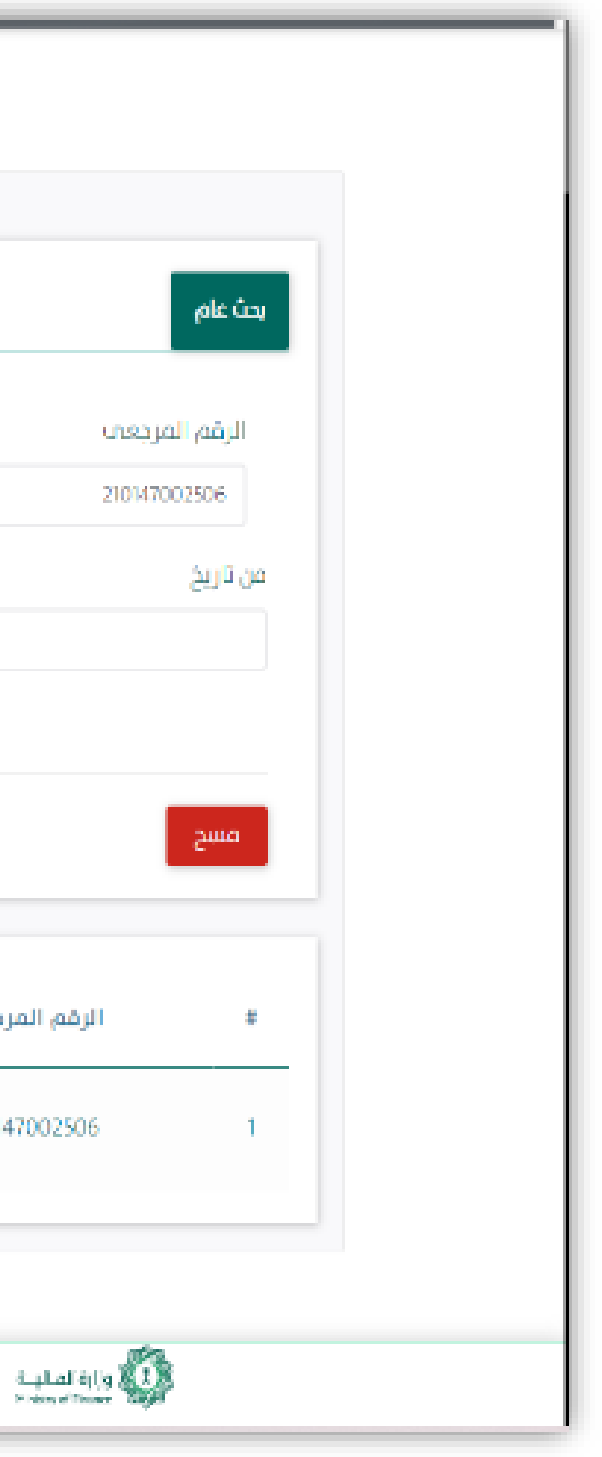

# يتم استعراض المطالبة المالية للفواتير.

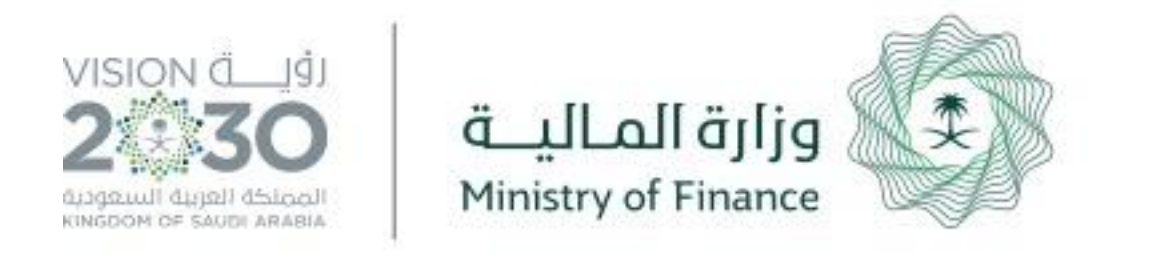

|  | 0000                                              | الرقم المودد :19990 -   المل بلا | 2001 (H. 1922) - 44 (M. 1927)<br>🔊 💟 🕲 14 (M. 1927) | coupt lindegi, andgelik lej<br>titang atawi lakala flaka | 2030 4.4.5     |
|--|---------------------------------------------------|----------------------------------|-----------------------------------------------------|----------------------------------------------------------|----------------|
|  |                                                   |                                  |                                                     |                                                          |                |
|  |                                                   |                                  |                                                     |                                                          |                |
|  | jakob jen Ujijeta jakob jen odcen, liditu jakob j |                                  |                                                     |                                                          |                |
|  |                                                   |                                  |                                                     |                                                          |                |
|  |                                                   |                                  |                                                     |                                                          | pag.pdf/pg/peg |
|  |                                                   |                                  |                                                     |                                                          |                |
|  |                                                   |                                  |                                                     |                                                          |                |
|  |                                                   |                                  |                                                     |                                                          |                |
|  | نعم                                               | 12.00                            | <u>ы</u>                                            | استهلاك الكهرباء                                         |                |
|  | لتوفر سيولة                                       | قيمة الحجز                       | اللور                                               | الأسعر                                                   |                |
|  |                                                   |                                  |                                                     |                                                          |                |
|  |                                                   |                                  |                                                     |                                                          |                |
|  |                                                   |                                  |                                                     |                                                          |                |
|  |                                                   |                                  |                                                     |                                                          |                |
|  |                                                   |                                  |                                                     |                                                          |                |
|  |                                                   |                                  |                                                     |                                                          |                |
|  |                                                   | 12343333                         | AM I                                                | 2:00:00 1/12/2021                                        |                |

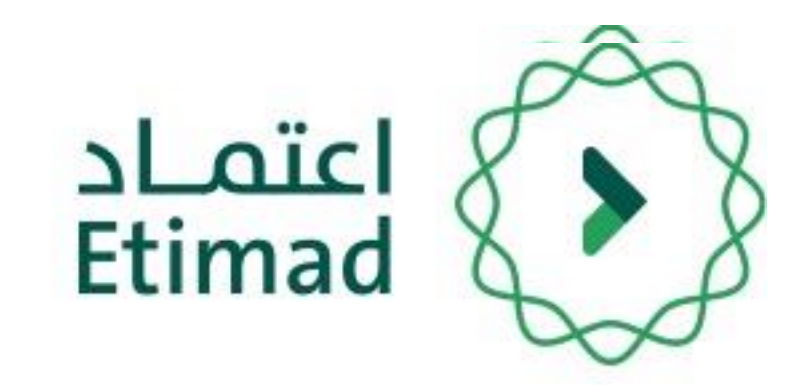

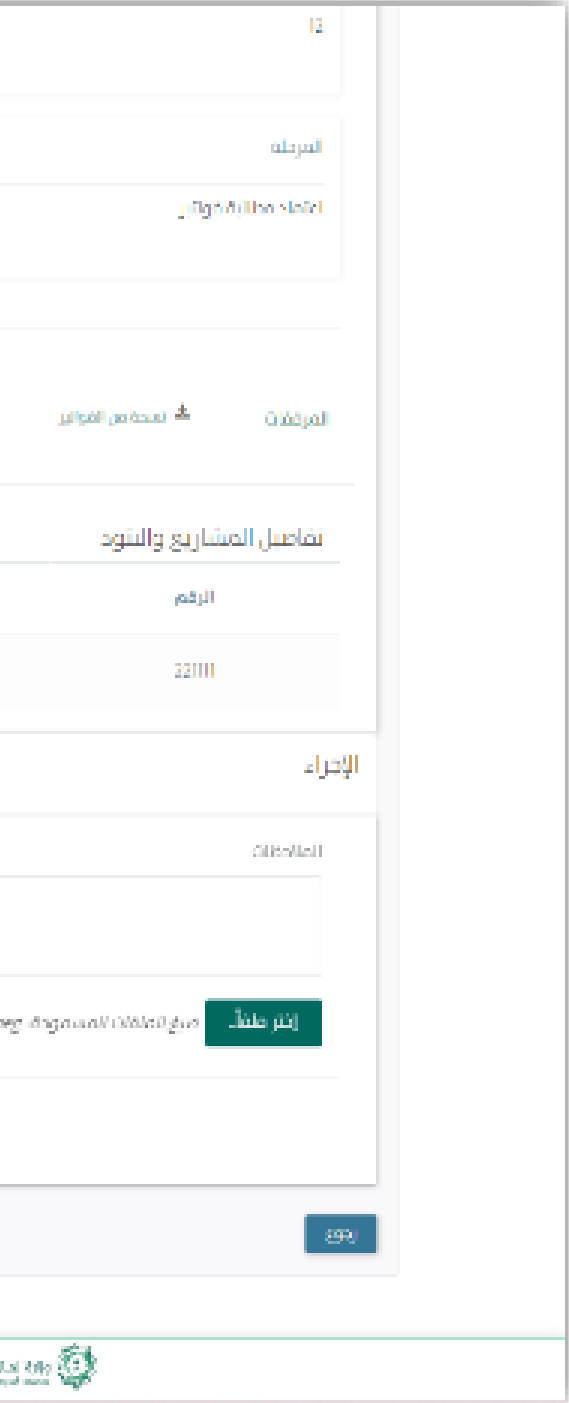

# الضغط على " اعتماد "

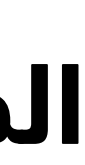